# ST-700

# **User's Manual**

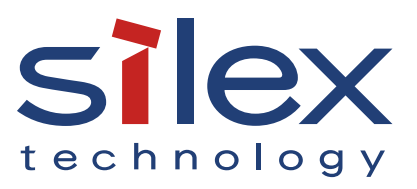

Copyright© 2021 Silex Technology, Inc. All rights reserved. WA106960XA

# Index

| 1. Introduction                                | 1  |
|------------------------------------------------|----|
| 1-1. Introduction                              | 2  |
| 1-1-1. Introduction                            | 2  |
| About the Notation                             | 2  |
| Disclaimers                                    | 2  |
| Trademarks                                     | 2  |
| 1-1-2. Glossary                                | 3  |
| 1-1-3. Notes on Use                            | 3  |
| 1-2. Safety Instructions                       | 4  |
| 1-3. Product Information and Customer Services | 8  |
| Product Information                            | 8  |
| Customer Support Center                        | 8  |
| 2. Product Specifications                      | 9  |
| 2-1. Features                                  | 10 |
| 2-1-1. System Structure                        | 10 |
| 2-1-2. Features                                | 10 |
| 2-1-3. Used Tools                              | 11 |
| AMC Manager <sup>®</sup>                       | 11 |
| SX Sign Control Software                       | 12 |
| 2-2. Parts and Functions                       | 13 |
| 2-3. Specifications                            | 18 |
| 2-3-1. Hardware Specifications                 | 18 |
| 2-3-2. Software Specifications                 | 22 |
| 2-3-3. Video/Audio Specifications              | 24 |
| Video/Audio Specifications                     | 24 |
| Supported File/Codec Format                    | 24 |
| 2-4. Power Supply                              | 26 |
| 2-5. Usage Notes                               | 28 |
| 2-5-1. Radio Waves                             | 28 |

| 2-5-2. Radio Security                                                                                                    |    |
|----------------------------------------------------------------------------------------------------|----|
| 2-5-3. Copyright of Video and Audio                                                                                      |    |
| 2-6. Restrictions                                                                                                    |    |
| 3. ST-700 Settings and Installation                                                                                      |    |
| 3-1. ST-700 Settings                                                                                                    |    |
| 3-2. Downloading Application Software                                                                                    |    |
| 3-3. Individual Setup                                                                                                    |    |
| 3-4. Bulk Setup                                                                                                    |    |
| 3-4-1. Creating Configuration File                                                                                       |    |
| 3-4-2. Configuring ST-700 in Bulk                                                                                        | 40 |
| 3-5. Setup Using ST-700 Web Page                                                                                         | 46 |
| 3-5-1. Connecting ST-700 to PC                                                                                           | 46 |
| 3-5-2. ST-700 Web Page                                                                                                   | 46 |
| How to Access the Web Page                                                                                               | 46 |
| Web Page Structure                                                                                                    | 48 |
| 3-5-3. Configuring ST-700 in Web Page                                                                                    | 51 |
| 4. Installation                                                                                                    | 53 |
| 4-1. Installation Procedure                                                                                              | 54 |
| 4-2. Installing ST-700 in NTP Server Network                                                                             | 54 |
| 4-3. Installing ST-700 without NTP Server                                                                                | 55 |
| 5. Program Broadcasting                                                                                                  |    |
| 5-1. Program Playback Procedure                                                                                          |    |
| 5-1-1. Creating Programs                                                                                                 |    |
| 5-1-2. Importing Programs into ST-700                                                                                    |    |
| Using SX Sign Control Software                                                                                           |    |
| Lico LICP Storago                                                                                                    | 59 |
| USE USD Storage                                                                                                    |    |
| 5-1-3. Program Playback Error                                                                                            |    |
| 5-1-3. Program Playback Error<br>5-2. Synchronizing Multiple Screen Content                                              |    |
| 5-1-3. Program Playback Error<br>5-2. Synchronizing Multiple Screen Content<br>5-3. Controlling Monitor from Serial Port |    |

| 6. Security Functions                                     |     |
|-----------------------------------------------------------|-----|
| 6-1. Password Setting                                     | 68  |
| 6-2. Device Access Permission                             | 70  |
| 6-2-1. Allowing Wireless LAN Devices to Connect to ST-700 | 70  |
| 6-2-2. Allowing Wired LAN Devices to Connect to ST-700    | 73  |
| 7. Maintenance Functions                                  | 75  |
| 7-1. Status Checking                                      | 76  |
| 7-1-1. How to Check System Status                         | 77  |
| 7-1-2. How to Check Network Status                        | 78  |
| 7-1-3. How to Check Video/Audio Status                    | 80  |
| 7-1-4. How to Check Playing Status                        | 81  |
| 7-2. Exporting Syslog of ST-700                           | 83  |
| 7-3. Restart                                              | 85  |
| 7-3-1. Hardware Reboot                                    |     |
| 7-3-2. Restart from Web Page                              |     |
| 7-4. Factory Reset                                        | 87  |
| 7-4-1. Reset Switch                                       | 87  |
| 7-4-2. Factory Reset from Web Page                        |     |
| 7-5. Firmware Update                                      | 90  |
| 7-5-1. Downloading Firmware                               | 90  |
| 7-5-2. How to Update Firmware                             | 90  |
| 7-6. Deleting Saved Schedules                             | 92  |
| A. Web Page Setting Items                                 |     |
| A-1. General Setting Items                                | 94  |
| A-2. Details Setting Items                                | 95  |
| A-2-1. Product Configuration                              | 95  |
| A-2-2. Wireless LAN(AP)                                   |     |
| General Configuration                                     |     |
| Security Configuration                                    | 103 |
| A-2-3. Wireless LAN(STA)                                  | 104 |
|                                                           |     |

| A-2-4. Wired LAN                     | 111 |
|--------------------------------------|-----|
| A-2-5. Time Configuration            | 112 |
| A-3. Security Setting Items          | 114 |
| A-3-1. Password                      | 114 |
| A-4. Video/Audio Setting Items       | 115 |
| A-4-1. Video                         | 115 |
| A-4-2. Audio                         | 115 |
| A-4-3. Monitor synchronization       | 116 |
| A-5. Broadcast Setting Items         | 117 |
| A-5-1. Movie                         | 117 |
| A-6. Device Management Setting Items | 118 |
| A-6-1. Log Output                    | 118 |
| A-6-2. Serial Control                |     |

# **1.** Introduction

Thank you for purchasing the ST-700.

# 1-1. Introduction

# 1-1-1. Introduction

This manual provides information on how to configure and use the ST-700. Please read the Safety Instructions carefully before you begin.

### **About the Notation**

This manual uses the following symbols to indicate specific information for operating ST-700. Be sure to carefully review before using ST-700.

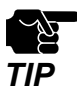

: This symbol indicates important information that needs to be observed when operating ST-700. Make sure to read this information for safe and proper use.

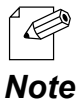

: This symbol indicates information that is useful when using ST-700. If you experience difficulties operating ST-700, please refer to this information first.

### Disclaimers

- The unauthorized transfer or copying of the content of this manual, in whole or in part, without prior written consent is expressly prohibited by law.
- The content of this manual is subject to change without notice.
- This manual was prepared to accurately match the content of each OS, but the actual information shown on the computer monitor may differ from the content of this manual due to future OS version upgrades, modifications, and other changes.
- Although every effort was made to prepare this manual with the utmost accuracy, Silex Technology will not be held liable for any damages as a result of errors, setting examples, or other content.

### Trademarks

- AMC Manager<sup>®</sup> is a registered trademark of Silex Technology, Inc.
- Microsoft and Windows are registered trademarks of Microsoft Corporation in the United States and/or other countries.
- Wi-Fi, Wi-Fi Protected Access (WPA), WPA2 is a registered trademark of Wi-Fi Alliance.
- Other company names and product names contained in this manual are trademarks or registered trademarks of their respective companies.

### 1-1-2. Glossary

This section provides a glossary of terms used in this manual. Refer to the following terms as you read this manual.

#### Content

Files which ST-700 shows and plays such as videos, images, closed captions, HTML, and audio.

#### Layer

An area that shows content. There are two layer formats: one shows content on a single layer without splitting the screen of a monitor, and the other divides the screen into multiple layers and shows content on each of them.

#### Playlist

Data that defines content to play and its play order.

#### Program

Data that defines the layout of layers and a playlist for each layer.

#### Schedule

Data that defines the date and the play duration (seconds) of a created program.

#### Timeline

The minimum unit of schedule management data. A timeline shows content that is to be played on the specified time.

#### **Monitor synchronization**

A function that synchronizes videos played by multiple units of ST-700 in one network.

### 1-1-3. Notes on Use

If you are using ST-700 (EU), please pay attention to the following points.

- It is recommended to use an HDMI cable shorter than 3m.
- It is recommended to use a serial cable shorter than 3m.
- For power supply, only the AC adapter is supported (the power supply using PoE is not guaranteed).

# 1-2. Safety Instructions

This page provides the safety instructions for safe use of ST-700. To ensure safe and proper use, please read the following information carefully before using ST-700.

#### <Indication of the warning>

| Warning | "Warning" indicates the existence of a hazard that<br>could result in death or serious injury if the safety<br>instruction is not observed.           |
|---------|----------------------------------------------------------------------------------------------------|
| Caution | "Caution" indicates the existence of a hazard that<br>could result in serious injury or material damage if<br>the safety instruction is not observed. |

#### <Meaning of the symbols>

| $\triangle$ | This symbol indicates the warning and caution.<br>( Example: 🕂 "Danger of the electric shock" )                        |
|-------------|----------------------------------------------------------------------------------------------------|
| $\bigcirc$  | This symbol indicates the prohibited actions.<br>( Example: 🕥 "Disassembly is prohibited" )                            |
|             | This symbol indicates the actions users are required to observe.<br>( Example: 武 "Remove the AC plug from an outlet" ) |

#### <Installation>

| 🕂 Warning  |                                                                                                    |
|------------|----------------------------------------------------------------------------------------------------|
| $\bigcirc$ | <ul> <li>Do not place anything on top of the product. Also, do not place the product on top of the other product. Failure to do so may cause fire, electrical shock, malfunction or performance degradation.</li> <li>Do not cover up the product with a cloth such as blanket or table cloth. The heat remains inside and it may cause fire or malfunction.</li> </ul> |

| 🛕 Caution  |                                                                                                    |  |
|------------|----------------------------------------------------------------------------------------------------|--|
| $\bigcirc$ | <ul> <li>Do not use or store the product under the following conditions. It may cause malfunction.</li> <li>Locations subject to vibration or shock</li> <li>Shaky, uneven or tilted surfaces</li> <li>Locations exposed to direct sunlight</li> <li>Humid or dusty places</li> <li>Wet places (kitchen, bathroom, etc.)</li> <li>Near a heater or stove</li> <li>Locations subject to extreme changes in temperature</li> <li>Near strong electromagnetic sources (magnet, radio, wireless device, etc.)</li> <li>When installing the product to a high position, make sure that the product is firmly fixed so it does not drop for weight of the cables</li> </ul> |  |

### <Safe handling>

| 🕂 Warning |                                                                                                    |  |
|-----------|----------------------------------------------------------------------------------------------------|--|
|           | <ul> <li>Do not move the product when the AC adapter is connected to it. The<br/>cable of AC adapter may be damaged, and which may result in fire or<br/>electric shock.</li> </ul>                                                                                                    |  |
|           | <ul> <li>For use of the devices connected to the product, please follow all<br/>warnings, cautions and notices given by that manufacturer and carefully<br/>use them in a proper manner. Failure to follow these instructions may<br/>cause fire, electrical shock or malfunction.</li> </ul>  |  |
|           | <ul> <li>If a ground wire is supplied with your device to use with, connect it to the<br/>ground terminal in order to prevent an electrical shock. Do not connect<br/>the ground wire to gas pipe, water pipe, lighting rod or telephone ground<br/>wire. It may cause malfunction.</li> </ul> |  |

|            | 🕂 Caution                                                                                                   |
|------------|----------------------------------------------------------------------------------------------------|
| $\bigcirc$ | - The product may become hot when it is in use. Be careful of the heat when moving or removing the product. |

### <Handling of malfunctioned units>

| 🕂 Warning |                                                                                                    |  |
|-----------|----------------------------------------------------------------------------------------------------|--|
| 0         | <ul> <li>In the following cases, turn off the connected devices and unplug the AC plug of the product from a power outlet. Failure to follow these instructions may cause fire or an electrical shock.</li> <li>When the product emits a strange smell, smoke or sound or becomes too hot to touch.</li> <li>When foreign objects (metal, liquid, etc.) gets into the product.</li> <li>When the product is dropped or the case is broken or cracked.</li> </ul> |  |

#### <Ventilation>

| 🕂 Warning  |                                                                                                    |
|------------|----------------------------------------------------------------------------------------------------|
| $\bigcirc$ | - Do not cover up the vents on the product. The temperature inside may rise and cause fire or malfunction. |

### <Disassembly / Modification>

| 🕂 Warning |                                                                                                    |  |
|-----------|----------------------------------------------------------------------------------------------------|--|
|           | <ul> <li>Do not disassemble or modify the product. It may cause fire, electrical<br/>shock or malfunction.</li> </ul>                                |  |
|           | <ul> <li>Do not disassemble or modify the AC adapter that comes with the<br/>product. It may cause fire, electrical shock or malfunction.</li> </ul> |  |

### <Power supply>

| 🔥 Warning |                                                                                                    |  |
|-----------|----------------------------------------------------------------------------------------------------|--|
| 0         | <ul> <li>Use the correct power voltage. Improper voltage may cause fire or an electrical shock.</li> </ul> |  |

| 🕂 Caution |                                                                                                    |  |
|-----------|----------------------------------------------------------------------------------------------------|--|
|           | <ul> <li>Always use the AC adapter supplied with the product. Other AC adapters<br/>may cause malfunction.</li> </ul>    |  |
| 01        | - When the product will not be used for a long period of time, unplug the power cables of the product and other devices. |  |

### <Use of AC adapter and AC cord>

| 🔥 Warning |                                                                                                    |  |  |
|-----------|----------------------------------------------------------------------------------------------------|--|--|
|           | <ul> <li>Do not place any objects on top of AC adapter, and do not cover it up with anything. Also, do not use the AC adapter on top of the heat/moisture retaining materials (carpet, sponge, cardboard, styrofoam, etc.). The accumulated heat may result in fire or malfunction.</li> <li>Do not roll up or wrap the AC cord. It may cause fire or an electrical shock.</li> </ul> |  |  |
| Q         | - Do not plug or unplug the AC adapter or any other cables with wet hands.<br>It may cause an electrical shock or malfunction.                                                                                                    |  |  |
|           | - Keep the cords and cables away from children. It may cause an electrical shock or serious injury.                                                                                                    |  |  |

| 🔥 Caution  |                                                                                                    |  |  |  |
|------------|----------------------------------------------------------------------------------------------------|--|--|--|
|            | <ul> <li>Do not place anything on top of the cables, and do not bend, twist and<br/>stretch the cables by force.</li> </ul>                           |  |  |  |
|            | - Do not use the cables or AC cords at a place where someone may trip over them. It may cause serious injury.                                         |  |  |  |
| $\bigcirc$ | - Do not pull on the cord to disconnect the plug from the power supply.<br>The code may be broken, which could result in fire or an electrical shock. |  |  |  |
|            | - Verify all codes or cables are plugged correctly before using the product.                                                                          |  |  |  |
|            | - When removing the product, disconnect the AC plugs of both the product and the other device you are using with.                                     |  |  |  |

# 1-3. Product Information and Customer Services

### **Product Information**

The services below are available from the Silex Technology's website. For details, please visit the Silex Technology's website.

#### Silex Technology's website (URL) https://www.silextechnology.com/

- Latest firmware download
- Latest software download
- Latest manual download
- Support information (FAQ)

### **Customer Support Center**

Customer support is available for any problems that you may encounter. If you cannot find the relevant problem in this manual or on our website, or if the corrective procedure does not resolve the problem, please contact our Customer Support Center.

|        | Contact Information      |
|--------|--------------------------|
| USA    | support@silexamerica.com |
| Europe | support@silexeurope.com  |

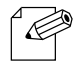

- Refer to the Silex Technology's website ( **https://www.silextechnology.com/**) for the latest FAQ and product information.

#### Note

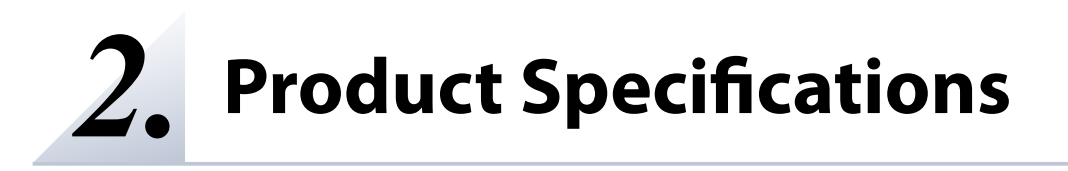

# 2-1. Features

# 2-1-1. System Structure

Connect ST-700 to an Ethernet HUB in your network using a LAN cable. By doing so, ST-700 can be configured via a network and its system will be set up to transmit programs. The following diagram shows an example of system structure using ST-700.

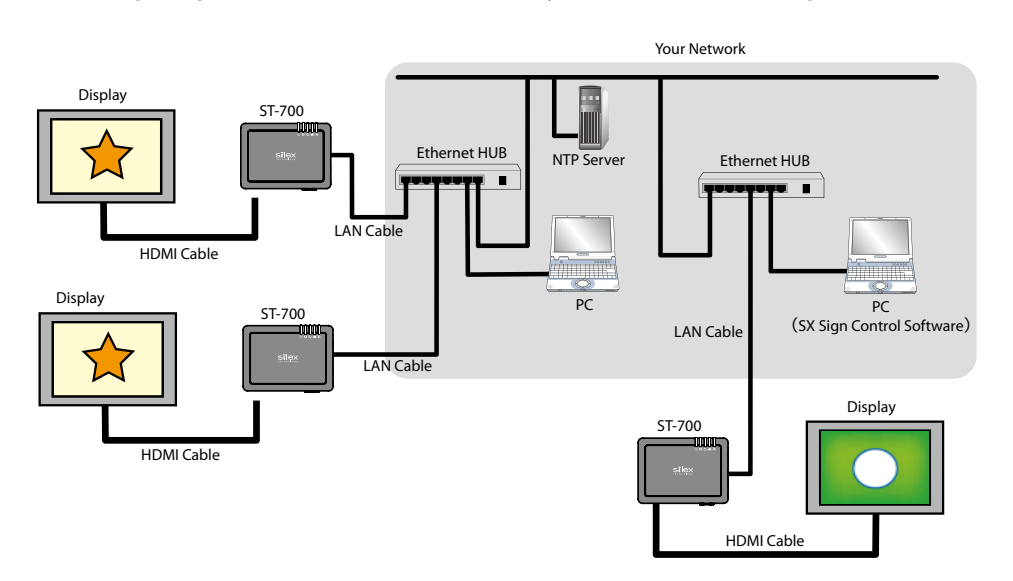

Note

- This is just an example. You can configure a system to broadcast programs without connecting ST-700 to your network environment. For more details, see **4-3. Installing ST-700 without NTP Server**.

# 2-1-2. Features

ST-700 has the following features.

- Plays programs created with Silex's original software SX Sign Control Software.
- Divides the monitor screen up to 8 layers, and shows videos or still images on each layer. Note: Videos can be played on one layer only. Web pages can be shown on up to two layers.
- Output resolutions: 3840 x 2160 pixels (4K)
- Equipped with a web browser to show web content conforming to HTML 5.
- Decoder of H.264 and H.265/HEVC codec
- Supports power supply of IEEE802.3at PoE+. Note: If you are using ST-700 (EU), only the AC adapter can be used.
- Plays videos in sync with other ST-700 units operating in the same network. Up to 9 units can play video content in sync.
- Equipped with a DHCP server.
- A periodic restart function that automatically restarts ST-700 at the specified time.
- Supports the wireless LAN standards IEEE 802.11a/b/g/n/ac, and connects to 2.4 GHz or 5 GHz.
- Access Point mode and Station mode as the wireless LAN operation modes, which can be switched by changing the setting.
- Supports IEEE 802.1X as the authentication method for Station mode, which provides robust security.
- Works with Silex's comprehensive device management software AMC Manager® (sold separately).

# 2-1-3. Used Tools

ST-700 uses the following tools:

- AMC Manager®
- SX Sign Control Software

The following sections show outline of the tools.

### AMC Manager®

AMC Manager<sup>®</sup> is total management software of Silex devices that allows remote monitoring of Silex products and enables users to configure settings in bulk or individually using an IP network.

AMC Manager<sup>®</sup> shows ST-700's operation status in a list. Silex provides AMC Manager<sup>®</sup> Free (free license) and AMC Manager<sup>®</sup> (non-free license). AMC Manager<sup>®</sup> Free is used in this document.

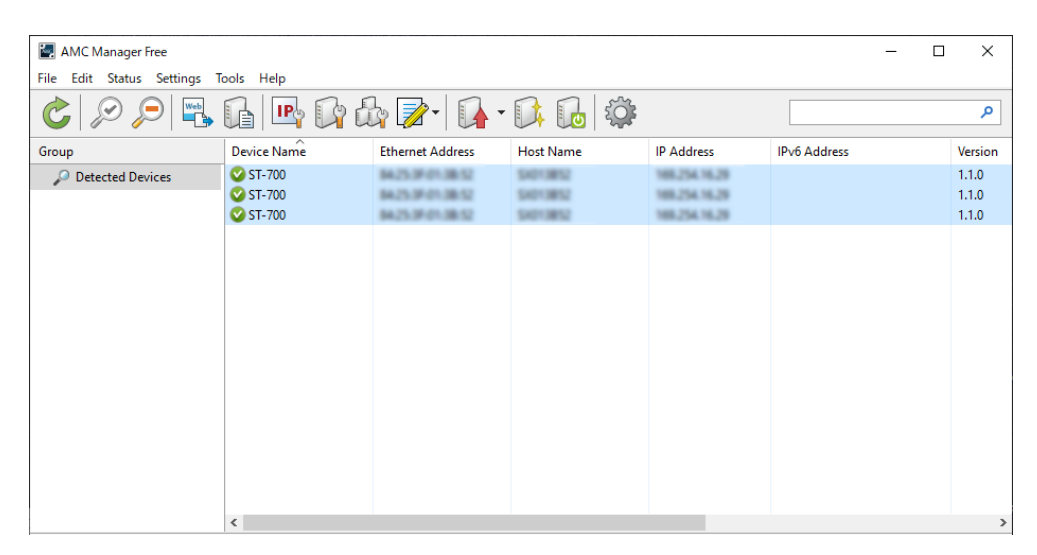

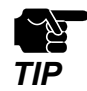

- AMC Manager® Free allows up to 10 devices to be configured at once.
- To use AMC Manager® (non-free license), you need to purchase a license key.

- Please contact Silex Technology, Inc. to purchase the license key. For the contact information, see 1-3. Product Information and Customer Services.

### SX Sign Control Software

SX Sign Control Software is content management software that creates programs for ST-700. The software can create programs, set up play schedules, and distribute programs to multiple units of ST-700 in a network.

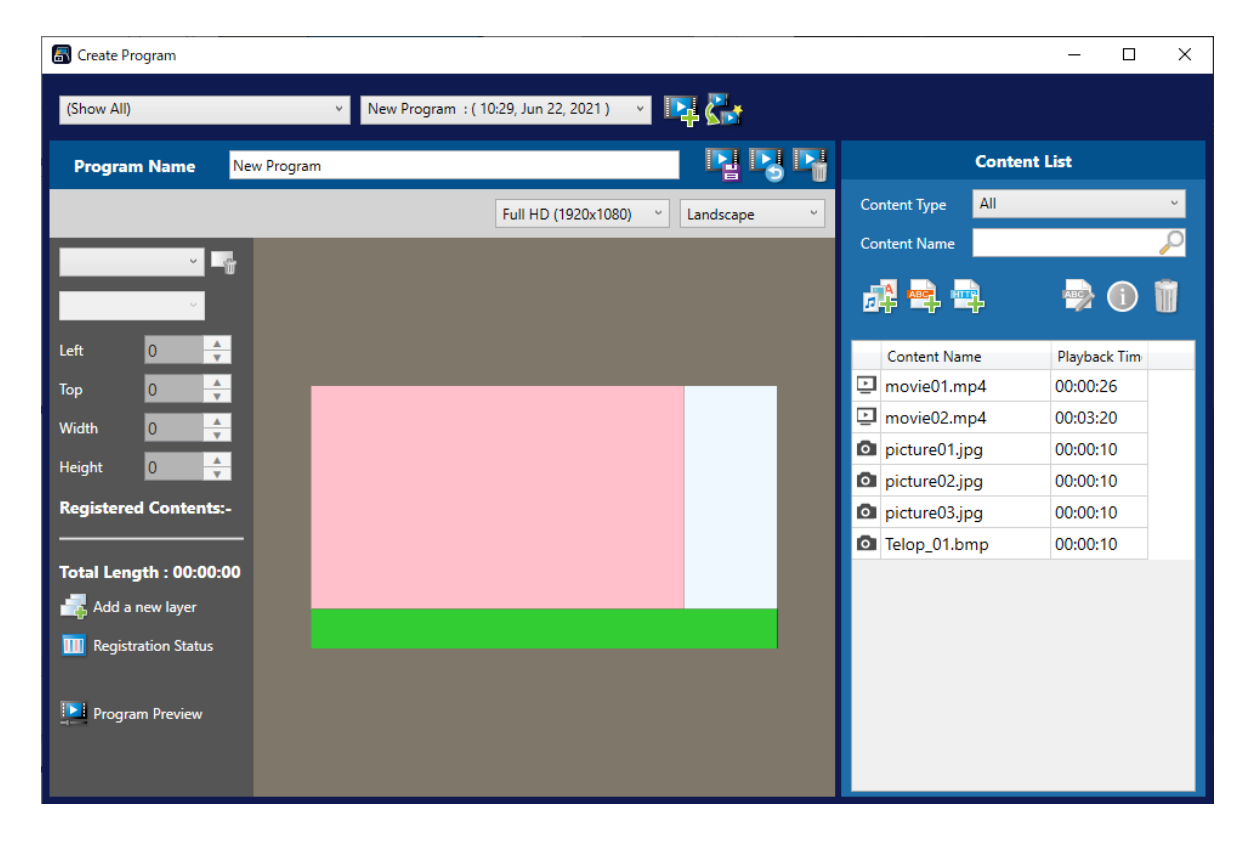

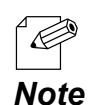

- SX Sign Control Software is license-free application software.
- It is published on the Silex website. For details on how to get the software, see **3-2. Downloading Application Software**.

# 2-2. Parts and Functions

This chapter describes names and functions of ST-700 parts.

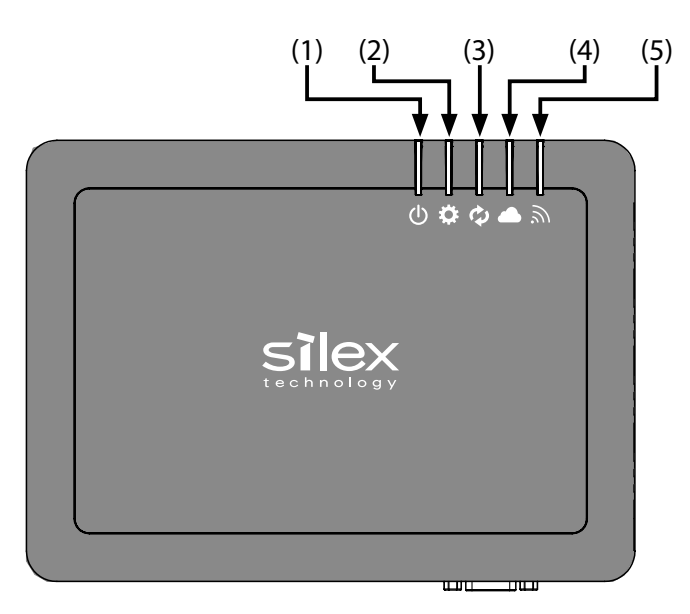

### (1) POWER LED [U]

| Color  | Light | Description                                                                                                    |
|--------|-------|----------------------------------------------------------------------------------------------------|
| Groop  | ON    | ST-700 is powered on.                                                                                                    |
| Gleen  | Blink | -                                                                                                    |
| Orango | ON    | The USB file link function is operating.                                                                                                    |
| Orange | Blink | The USB file link function has been completed. (1,000-millisecond cycle)                                                                                                    |
|        | ON    | Factory reset (When the RESET switch is pushed for a long time while ST-700 is booting.)                                                                                                    |
| Red    | Blink | The wired LAN port is working under 10BASE connection.<br>(2,000-millisecond cycle)<br>A USB storage disconnection error occurs. (500-millisecond cycle)<br>The USB over current status is detected. (200-millisecond cycle) |

### (2) STAT LED [

| Color  | Light | Description                                              |
|--------|-------|----------------------------------------------------------|
| Groop  | ON    | -                                                        |
| Green  | Blink | -                                                        |
| Orango | ON    | -                                                        |
| Orange | Blink | The internal storage has been accessed.                  |
| Ded    | ON    | -                                                        |
| neu    | Blink | The firmware is being updated. (2,000-millisecond cycle) |

### (3) MODE LED [ 🗘 ]

| Color  | Light | Description                                            |
|--------|-------|--------------------------------------------------------|
| Croop  | ON    | -                                                      |
| Green  | Blink | -                                                      |
| Orango | ON    | There is content to play.                              |
| Orange | Blink | There is no content to play. (2,000-millisecond cycle) |
| Ded    | ON    | -                                                      |
| Red    | Blink | -                                                      |

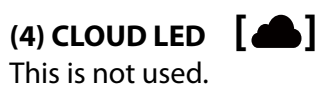

### (5) WLAN LED []]

| Color  | Light | Description                                                                                           |
|--------|-------|----------------------------------------------------------------------------------------------------|
| Green  | ON    | ST-700 is operating in Access Point mode or is making wireless connection in Station mode in 2.4 GHz. |
|        | Blink | -                                                                                                    |
| Orango | ON    | ST-700 is operating in Access Point mode or is making wireless connection in Station mode in 5 GHz.   |
| Orange | Blink | ST-700 is operating in Station mode and not wirelessly connected.<br>(2,000-millisecond cycle)        |
| Dod    | ON    | A wireless module recognition error occurs.                                                           |
|        | Blink | -                                                                                                    |

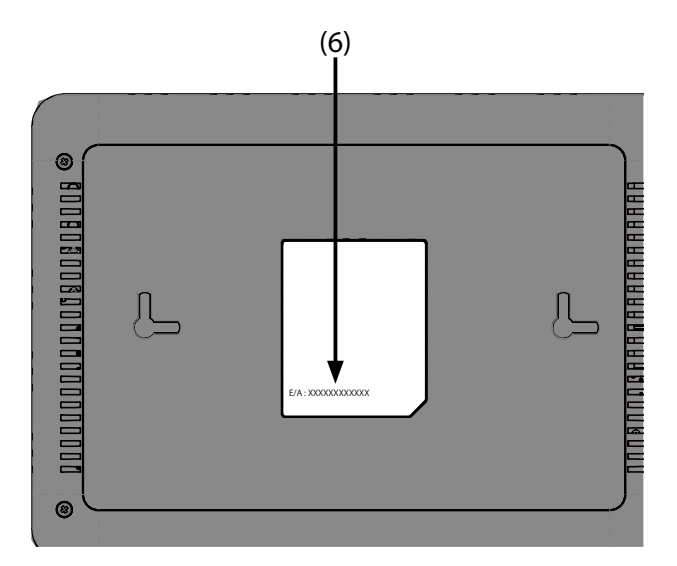

#### (6) Product Label

Shows MAC address of ST-700 (E/A: XXXXXXXXXXXX).

Example) MAC address 84:25:3F:00:11:22 is written as E/A: 84253F001122

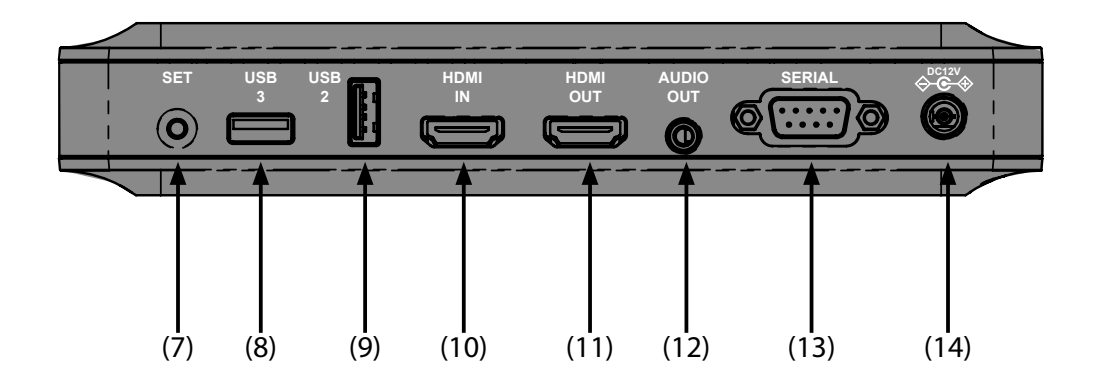

#### (7) SET switch (SET)

Push to remove a USB storage from ST-700.

#### (8) USB 3.0 Port (USB 3)

USB 3.0 port.

#### (9) USB 2.0 Port (USB 2)

Connect to an HID device or a small storage to change programs.

#### (10) HDMI input interface (HDMI IN)

Connect an HDMI cable to receive video signals.

#### (11) HDMI output interface (HDMI OUT)

Connect a monitor with an HDMI cable to send video/audio data.

#### (12) AUDIO output interface (AUDIO OUT)

Send audio data to an external device using a 3.5 mm stereo mini cable.

#### (13) Serial Port (SERIAL)

Connect to a serial port of a monitor using a serial cable.

#### (14) DC Jack (DC 12V)

Connect an AC adapter that comes with ST-700.

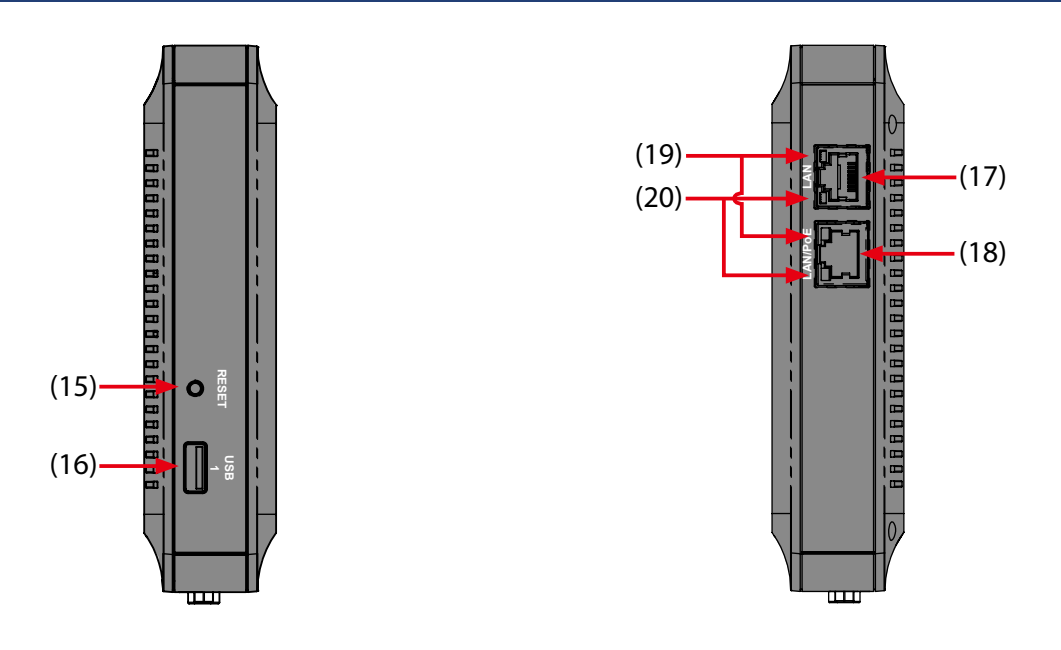

#### (15) RESET switch (RESET)

Push to reset ST-700 to the factory default settings.

#### (16) USB 2.0 Port (USB 1)

Connect to an HID device or a small storage to change programs.

#### (17) LAN Port 1 (LAN)

Connect a LAN cable.

#### (18) LAN Port 2 (LAN/PoE)

Connect a LAN cable. This can be connected to a hub supporting PoE+ power feeding.

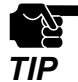

- If you are using ST-700 (EU), only the AC adapter can be used.

#### (19) LINK LED

1000BASE Link Status:

|  | Color | Light | Description                                                                |
|--|-------|-------|----------------------------------------------------------------------------|
|  | Green | ON    | ST-700 is linking up in 1000BASE.                                          |
|  |       | Blink | ST-700 is sending/receiving data in the middle of 1000BASE link-up status. |
|  |       | OFF   | The wired LAN is disconnected.                                             |

#### (20) LINK LED

100BASE Link Status:

|  | Color  | Light | Description                                                               |
|--|--------|-------|---------------------------------------------------------------------------|
|  | Orange | ON    | ST-700 is linking up in 100BASE.                                          |
|  |        | Blink | ST-700 is sending/receiving data in the middle of 100BASE link-up status. |
|  |        | OFF   | The wired LAN is disconnected.                                            |

# 2-3. Specifications

# 2-3-1. Hardware Specifications

| Wired LAN Interface       | 2 ports: 100BASE-TX/1000BASE-T Auto-MDI/MDI-X<br>Note: One is PoE+ (IEEE802.3at) power supply port.                                                                                                    |                                                                         |  |
|---------------------------|----------------------------------------------------------------------------------------------------|-------------------------------------------------------------------------|--|
| Wireless LAN Interface    | IEEE 802.11a/b/g/n/ac                                                                                                    |                                                                         |  |
| Channel                   | (US)<br>2.4 GHz: Ch1 - Ch11<br>5 GHz: (W52) 36,40,44,48<br>(W53) 52,56,60,64<br>(W56) 100,104,108,112,116,120,124,128,132,136,140<br>(W58) 149, 153, 157, 161, 165<br>(EU)<br>2.4 GHz: Ch1 - Ch13<br>5 GHz: (W52) 36,40,44,48<br>(W53) 52,56,60,64<br>(W56) 100,104,108,112,116,120,124,128,132,136,140 |                                                                         |  |
| Push Switch               | 2 switches: SET switch, RESET switch                                                                                                    |                                                                         |  |
| Serial Interface          | RS-232C D-sub 9pin                                                                                                    |                                                                         |  |
| USB interface             | USB 3.0 Type-A 1 port (BUS Power Max 900mA)<br>USB 2.0 Type-A 2 ports (BUS Power Max 1,000mA)<br>Note: 1,000mA is the total power for two USB 2.0 ports.                                                                                                    |                                                                         |  |
| Internal Storage Capacity | 20 GBytes                                                                                                    |                                                                         |  |
| LED                       | Тор                                                                                                    | 5 lights:<br>POWER LED<br>STAT LED<br>MODE LED<br>CLOUD LED<br>WLAN LED |  |
|                           | LAN port                                                                                                    | 4 lights:<br>LINK LED (1000BASE-T) x 2<br>LINK LED (100BASE-TX) x 2     |  |

| HDMI  | HDMI Out 1 Port (HDMI 1.4b, CEC not supported)<br>HDMI In 1Port (HDMI 1.4b, CEC not supported)<br>- HDMI Switch IC is used. |
|-------|----------------------------------------------------------------------------------------------------|
| Audio | S/PDIF (HDMI out)<br>3.5mm Stereo Mini                                                                                      |

| Operation Condition | Temperature: -10 °C to +40 °C (For PoE+ power supply)<br>0 °C to +40 °C (For AC adapter power supply) |  |
|---------------------|----------------------------------------------------------------------------------------------------|--|
|                     | Humidity: 20%RH to 90%RH (No condensation)                                                            |  |
| Storage Condition   | Temperature: -10 °C to +50 °C                                                                         |  |
| Storage Condition   | Humidity: 20%RH to 90%RH (No condensation)                                                            |  |
| EMC                 | VCCI Class-A<br>FCC Part 15 Subpart B Class-A<br>EN 301 489-1/-17 , EN 55032 Class-A                  |  |
| Radio regulation    | MIC<br>FCC Part 15 Subpart C / Subpart E<br>EN 300 328 , EN 301 893                                   |  |

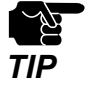

- If you are using ST-700 (EU), only the AC adapter can be used.

#### **Notice to US Customers**

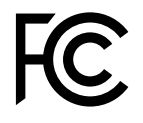

ST-700

#### **Contains FCC ID : N6C-SDMAC**

#### Fcc Rules Part 15 FCC CAUTION

Changes or modifications not expressly approved by the party responsible for compliance could void the user's authority to operate the equipment.

#### FCC Rules, Part 15 §15.19(a)(3)

This device complies with part 15 of the FCC Rules. Operation is subject to the following two conditions:

- (1) This device may not cause harmful interference, and
- (2) this device must accept any interference received, including interference that may cause undesired operation.

#### FCC Rules Part 15 Subpart C §15.247 and Subpart E

This equipment complies with FCC radiation exposure limits set forth for an uncontrolled environment and meets the FCC radio frequency (RF) Exposure Guidelines. This equipment should be installed and operated keeping the radiator at least 20cm or more away from person's body.

#### FCC Rules Part 15 Subpart E §15.407(c)

Data transmission is always initiated by software, which is the passed down through the MAC, through the digital and analog baseband, and finally to the RF chip. Several special packets are initiated by the MAC. These are the only ways the digital baseband portion will turn on the RF transmitter, which it then turns off at the end of the packet. Therefore, the transmitter will be on only while one of the aforementioned packets is being transmitted.

In other words, this device automatically discontinue transmission in case of either absence of information to transmit or operational failure.

#### FCC Rules Part 15 Subpart E §15.407(g)

Frequency Tolerance: +/-20 ppm

#### FCC Rules Part 15 Subpart C §15.247(g) / Subpart E

This device and its antenna(s) must not be co-located or operation in conjunction with any other antenna or transmitter.

#### FCC Rules Part 15 Subpart B §15.105(a)

Note: This equipment has been tested and found to comply with the limits for a Class A digital device, pursuant to part 15 of the FCC Rules. These limits are designed to provide reasonable protection against harmful interference when the equipment is operated in a commercial environment. This equipment generates, uses, and can radiate radio frequency energy and, if not installed and used in accordance with the instruction manual, may cause harmful interference to radio communications. Operation of this equipment in a residential area is likely to cause harmful interference in which case the user will be required to correct the interference at his own expense.

### **Notice to European Customers**

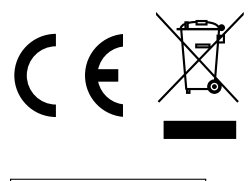

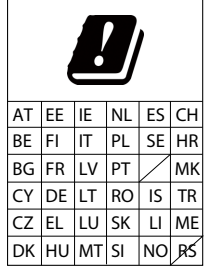

### **Notice to UK Customers**

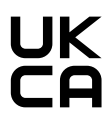

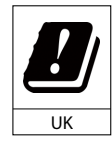

Restrictions or Requirements in the UK

# 2-3-2. Software Specifications

|              | Mode         | Access point<br>Station           |                                                                                      |
|--------------|--------------|-----------------------------------|--------------------------------------------------------------------------------------|
| Wireless LAN | Access Point | Authentication method             | OPEN<br>Shared<br>WPA-Personal<br>WPA2-Personal                                      |
|              |              | Encryption mode                   | WEP(64/128-bit)<br>TKIP/AES/AUTO                                                     |
|              |              | Max number of connectable clients | 10 units                                                                             |
|              | Station      | Authentication method             | OPEN<br>WPA-Personal<br>WPA2-Personal<br>802.1X<br>WPA-Enterprise<br>WPA2-Enterprise |
|              |              | Encryption mode                   | WEP(64/128-bit)<br>TKIP/AES/AUTO                                                     |

|                | Network layer     | ARP<br>IP                                                                                                    |
|----------------|-------------------|----------------------------------------------------------------------------------------------------|
|                | Transport layer   | TCP<br>UDP                                                                                                    |
| Basic Protocol | Application layer | DHCP (Client/Server) (UDP #67-68)<br>HTTP (TCP #80) / HTTPS (TCP #443)<br>NTP (UDP #123)<br>SNMP (UDP #161)<br>Syslog (UDP#514)<br>SXSMP<br>Original time synchronization protocol |

| Recommended Web Browsers for ST-700<br>Web pages | Microsoft Edge<br>Internet Explorer 11 or later<br>Google Chrome |
|--------------------------------------------------|------------------------------------------------------------------|
|                                                  | Firefox 2.0.0 or later                                           |

#### H.264 License

THIS PRODUCT IS LICENSED UNDER THE AVC PATENT PORTFOLIO LICENSE FOR THE PERSONAL USE OF A CONSUMER OR OTHER USES IN WHICH IT DOES NOT RECEIVE REMUNERATION TO (i) ENCODE VIDEO IN COMPLIANCE WITH THE AVC STANDARD ("AVC VIDEO") AND/OR (ii) DECODE AVC VIDEO THAT WAS ENCODED BY A CONSUMER ENGAGED IN A PERSONAL ACTIVITY AND/OR WAS OBTAINED FROM A VIDEO PROVIDER LICENSED TO PROVIDE AVC VIDEO. NO LICENSE IS GRANTED OR SHALL BE IMPLIED FOR ANY OTHER USE. ADDITIONAL INFORMATION MAY BE OBTAINED FROM MPEG LA, L.L.C.

SEE HTTP://WWW.MPEGLA.COM

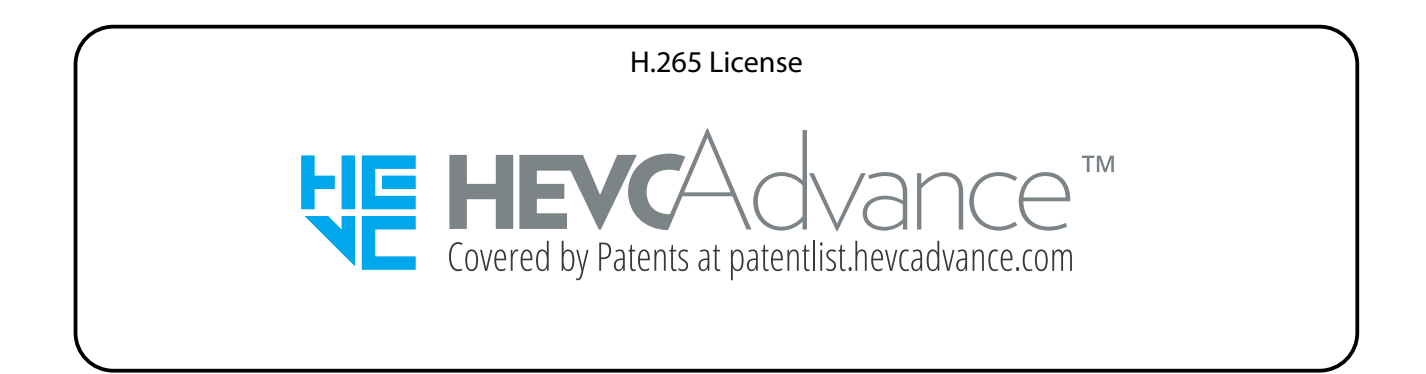

# 2-3-3. Video/Audio Specifications

ST-700 supports HDMI 1.4b for video/audio output. HDMI CEC and HDCP are not supported. The following sections show supported resolutions and audio specifications.

### Video/Audio Specifications

#### Resolutions

| Resolution          | Aspect Ratio | Refresh Rate |
|---------------------|--------------|--------------|
| 3840 x 2160 (2160p) | 16:9         | 30 Hz        |
| 1920 x 1080 (1080p) | 16:9         | 60 Hz        |
| 1280 x 720 (720p)   | 16:9         | 60 Hz        |
| 720 x 480 (480p)    | 4:3          | 60 Hz        |

#### Audio

| Sampling Rate | Data Bit                    | Channel |
|---------------|-----------------------------|---------|
| 32 KHz        | 16 bits / 24 bits / 32 bits | 2       |
| 44.1 KHz      | 16 bits / 24 bits / 32 bits | 2       |
| 48 KHz        | 16 bits / 24 bits / 32 bits | 2       |
| 96 KHz        | 16 bits / 24 bits / 32 bits | 2       |

### Supported File/Codec Format

#### Video

| Format            | Extension |
|-------------------|-----------|
| H.264, H.265/HEVC | .mp4      |
| VP8, VP9          | .webm     |
| Theora            | .ogv      |

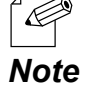

- A slideshow saved as an ".mp4" file on Microsoft PowerPoint can be played back as a video.

- VP8, VP9 and Theora do not support non-split screen programs.

#### Still Image

| Format | Extension             |
|--------|-----------------------|
| BMP    | .bmp                  |
| JPEG   | .jpg<br>.jpeg<br>.jpe |
| PNG    | .png                  |

#### Audio

| Format | Extension |
|--------|-----------|
| AAC    | .aac      |

#### HTML

| Format | Extension     |
|--------|---------------|
| HTML   | .htm<br>.html |

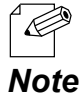

- HTML does not support non-split screen programs.

# 2-4. Power Supply

There are two ways to supply power to ST-700.

- Use the AC adapter.
- Use a LAN cable.

ST-700 can receive power from a power supply device conforming to IEEE 802.3at via a LAN cable. For more details, see instruction manuals of power supply devices such as hubs with PoE+ power supply function (PoE hub).

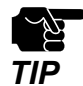

- To get powered by PoE, connect a LAN cable to LAN Port 2.

- When connected with the AC adapter, ST-700 gets powered by the AC adapter.
- If you are using ST-700 (EU), only the AC adapter can be used.

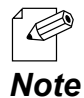

 PoE (Power over Ethernet) is a technology to supply electrical power over Ethernet cable (Category 5e or above). This technology allows you to set up your PoE supported devices in a location without electrical outlet nearby

#### Sample Connection 1: When using AC adapter

Connect the AC adapter to ST-700 and the AC adapter's plug to an electrical outlet.

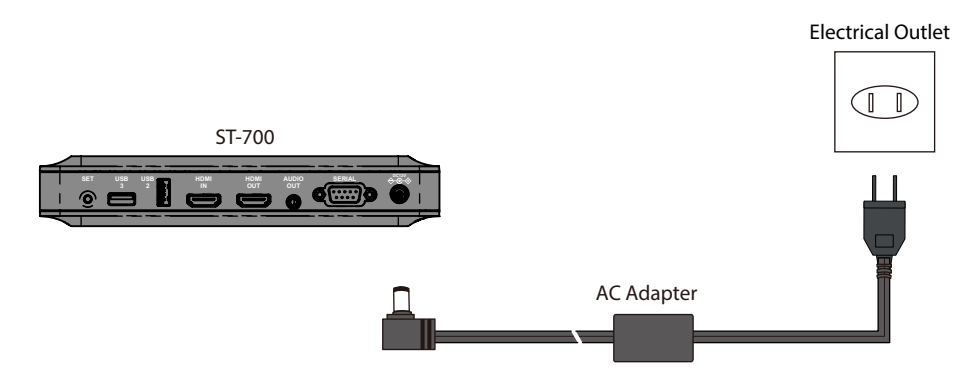

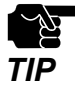

• Use only the AC adapter that comes with ST-700.

#### Sample Connection 2: When using a PoE hub

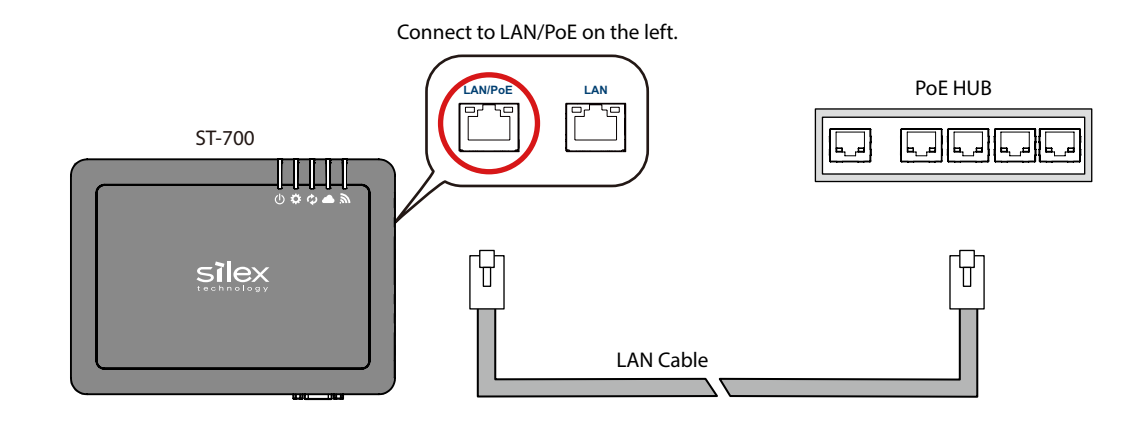

TIP

- If you are using ST-700 (EU), only the AC adapter can be used.

#### Sample Connection 3: When using a PoE+ power supply unit

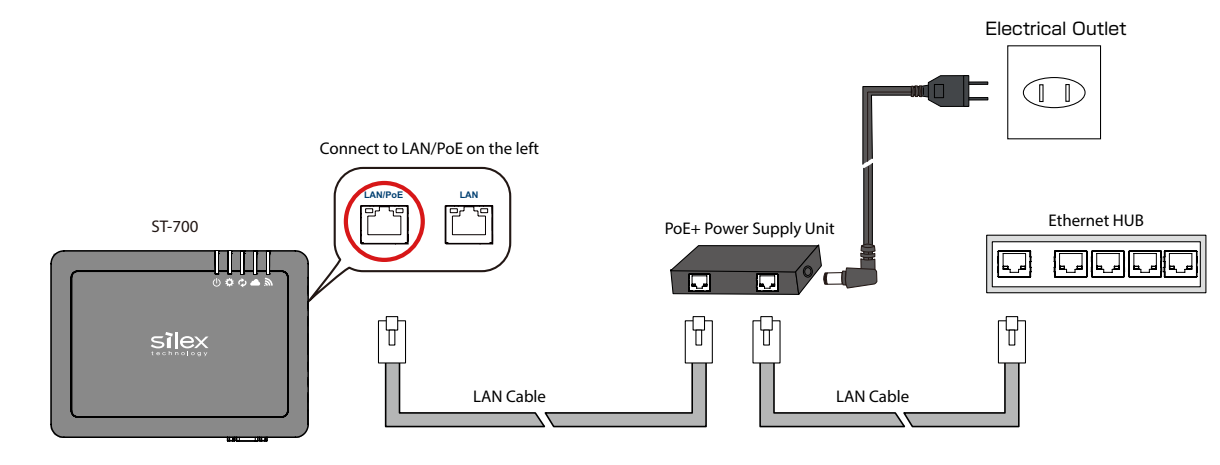

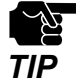

- If you are using ST-700 (EU), only the AC adapter can be used.

# 2-5. Usage Notes

# 2-5-1. Radio Waves

#### Do not use ST-700 near the equipment below.

- Industrial, scientific, and medical equipment such as microwave ovens and pacemakers
- Specified low power radio station (A non-licensed radio station)

The above equipment uses the same radio frequency band as ones used in wireless LANs. Radio interference can occur if ST-700 is used near these devices. This can result in a communication failure or slower communication speed.

#### Do not use ST-700 near a cellular phone, TV or Radio.

Cellular phones, televisions and radios use a different radio frequency band from ones used in wireless LANs. Generally, using these devices near ST-700 will not affect communication of ST-700 or these devices. However, when they are placed closed to wireless LAN products, audio or video noise may occur due to electromagnetic waves generated by the wireless LAN products including ST-700.

#### If there is reinforced concrete/metal between wireless devices, they may not connect.

ST-700 can make radio communications through wood or glass walls used in ordinary houses. However, the signals will not pass through walls made of reinforced steel, metal, concrete, or similar materials. Radio communications cannot be made across rooms with these types of walls, and the same goes for floors: communication cannot be made through floors using reinforced steel, metal, concrete, or similar materials

# A certificate of conformity to technical standards has been obtained for ST-700. Make sure of the following before use.

- Do not disassemble or remodel ST-700. It is prohibited by law.
- Do not remove the certificate label. Use of ST-700 without the label is prohibited.

#### Wireless devices using 2.4 GHz band

The operating frequency band of ST-700 is used by microwave ovens, industrial, scientific and medical devices, and also by premise radio stations (licensed) and specified low-power radio stations (non-licensed) for mobile identification used in factory manufacturing lines.

- Before using ST-700, make sure that there are no premise radio stations or specified low-power radio stations for mobile identification in the immediate area.
- If ST-700 generates signal interference with a premise radio station for mobile identification, either immediately change the operating frequency band or stop transmitting signals, and contact Silex Technology, Inc. about possible corrective actions for preventing interference (such as installation of a partition).
- For other problems, such as signal interference with a specified low-power radio station for mobile identification due to ST-700, contact Silex Technology, Inc.

Meaning of the indicators written on the rear panel of the product:

| 2.4 | DS/OF | 4 |
|-----|-------|---|
|     |       |   |

| 2.4   | : Indicates wireless equipment using the 2.4 GHz frequency band.                                   |
|-------|----------------------------------------------------------------------------------------------------|
| DS/OF | : Indicates that DS-SS and OFDM are being used as the modulation scheme.                           |
| 4     | : Indicates that the estimated interference distance is "40 m maximum".                            |
|       | : Indicates that all bands are used and the band for mobile identification devices can be avoided. |

#### Notes When Using 5 GHz Bands

Usage of the 5.2/5.3GHz band (W52/W53) outdoors is prohibited in Europe under the Radio Law. For outdoor usage, use the W56 channel only, and do not use the W52/W53 channel.

### 2-5-2. Radio Security

Wireless LAN uses radio waves instead of LAN cables to establish communications between devices. There is the advantage in connecting devices to a LAN freely, but the radio waves can reach everywhere in a certain range through obstacles, such as walls. If no security setting is made for the wireless LAN, the following problems may occur.

- Interception of communications by a third party
- Unauthorized intrusion into the network
- Leakage of information such as personal information, ID, and card information
- Spoofing and falsification of communication data
- System or data corruption

Wireless LAN cards and access points are originally designed with a security mechanism to deal with these problems. When wireless products are used after the security settings are configured, these problems barely occur. You should fully understand the risk of using ST-700 without setting the security. It is recommended that you set the security at your own discretion and responsibility before using ST-700.

# 2-5-3. Copyright of Video and Audio

You will need to seek permission from the copyright holder of works (content) if you are to distribute the content using ST-700. Unauthorized distribution of other people's copyrighted content is prohibited by law.

# 2-6. Restrictions

ST-700 has the following restrictions.

- The performance of **Resolution Auto** or **3840 x 2160** is not guaranteed to play a split-screen program. Set the resolution to **1920 x 1080** or less to play a split-screen program.
# **3.** ST-700 Settings and Installation

# 3-1. ST-700 Settings

This section describes how to set up ST-700. There are three methods.

#### Use AMC Manager<sup>®</sup> to set ST-700 individually.

Use AMC Manager<sup>®</sup>. ST-700 can be set one by one.

#### Use AMC Manager<sup>®</sup> to set multiple ST-700 units in bulk.

Use AMC Manager<sup>®</sup>. Multiple units of ST-700 can be configured at once with the configuration file created beforehand. The same file can be used when the similar configuration is required.

#### Use ST-700's web page.

Access the web page to configure ST-700. If you know the IP address, you can use your PC without AMC Manager<sup>®</sup>.

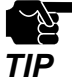

- When you use AMC Manager Free, up to 10 devices can be configured at once.

# 3-2. Downloading Application Software

This section describes how to download AMC Manager® from Silex's web site to use for ST-700 setting.

- Access the Silex Technology's website (https://www.silextechnology.com/).
- 2. When the website is displayed, click **Support** from the top menu.
- 3. Click Software Download.
- 4. In the Software Download page, click AMC Manager<sup>®</sup>.

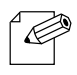

- To upgrade ST-700's firmware or download SX Sign Control Software, choose the firmware or SX Sign Control Software on the download page.
- **Note** To configure ST-700, use **AMC Manager Free** (free license). Refer to **AMC Manager® User's Manual** for how to install AMC Manager Free. AMC Manager® can also be used for the setting after you purchase the license key.

AMC Manager<sup>®</sup> is now downloaded.

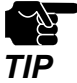

- When you use AMC Manager Free, up to 10 devices can be configured at once.

# 3-3. Individual Setup

This section describes how to set up a single device.

1 Connect ST-700 to Ethernet hub (1), and power on ST-700 (2, 3)

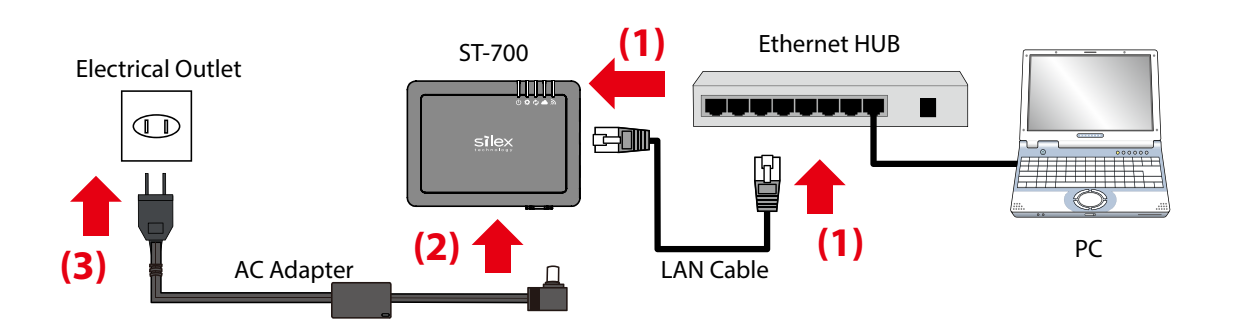

- Assign IP address that can communicate with ST-700 to the PC (to use for the setup). To make the initial settings, choose **Obtain an IP address automatically** for the IP address of the PC.
- When you set up ST-700 in a network without DHCP server, specify a link-local address (169.254.xxx.xxx) for the IP address of the PC.
- In the network settings of the PC, disable network adapters other than the LAN port used for the setup.

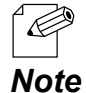

TIP

- You can directly connect ST-700 and the PC with a LAN cable for the settings.

**2.** Run AMC Manager<sup>®</sup> on the PC.

When ST-700 is shown in the device list of AMC Manager<sup>®</sup>, select it (1) and click the **Configure the device** icon (  $\square$  ) from the tool bar (2).

| AMC Manager Free          |             | (2)                  |           |               |              | - | ×       |
|---------------------------|-------------|----------------------|-----------|---------------|--------------|---|---------|
| File Edit Status Settings |             | \_/<br>┠ѧ [⊉+   िѧ + |           |               |              |   | <br>٩   |
|                           |             |                      |           |               |              |   |         |
| Group                     | Device Name | Ethernet Address     | Host Name | IP Address    | IPv6 Address |   | Version |
| Detected Devices          | 🔮 ST-700    | M253F013B52          | \$4013852 | 188,254,16,29 |              |   | 1.1.0   |
| (1)                       |             |                      |           |               |              |   |         |
|                           |             |                      |           |               |              |   |         |

3. Enter the ST-700's password (1), and click OK (2).

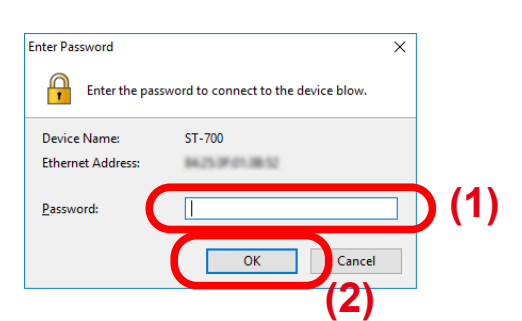

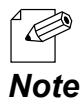

- When no password is set to ST-700, the following window will appear. Enter a password for ST-700 and click **Register**. After the password is configured, ST-700 will be restarted. Go to Step 2 again.

| Password R | egistration                          |                                                                             | Х |
|------------|--------------------------------------|-----------------------------------------------------------------------------|---|
| G 🎝        | he password is i<br>onfiguration, th | not registered. To change the device<br>re password needs to be registered. |   |
| Device N   | ame:                                 | ST-700                                                                      |   |
| Ethernet   | Address:                             | 84253F013852                                                                |   |
| Password   | Ŀ                                    | 1                                                                           |   |
| Confirm    | Password:                            |                                                                             |   |
|            |                                      | Register Cancel                                                             |   |

**1** The following window appears for the individual settings.

Click a setting category on the left menu (1). The setting items will be shown on the right side (2). Change the setting values (3).

To play a program, the following setting items need to be specified.

- Network Configuration NTP Client
- Network Configuration NTP Server Address
- Network Configuration Time Zone (Area)
- Network Configuration Time Zone (Region/City)

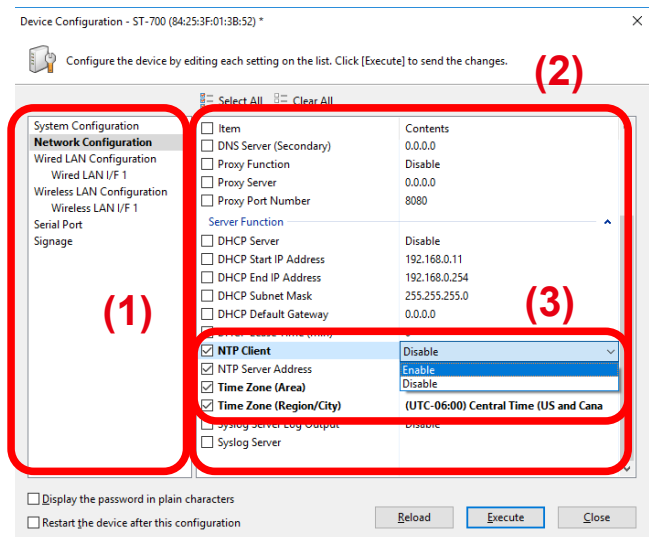

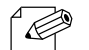

- Choose **Enable** for NTP client.
- ∟ Note
- You need NTP server to play programs with ST-700. When there is no NTP server, specify the IP address
  of PC with SX Sign Control Software. After SX Sign Control Software is installed, the PC will work as NTP
  server.
  - Only the items you have ticked will be updated. Untick the check box of items you do not want to change the configuration.

**5.** After changing the setting items to apply, tick **Restart the device after this configuration** (1) at the bottom and click **Execute** (2).

| 🗌 ltem                    | Contents                                                                                                    |
|---------------------------|----------------------------------------------------------------------------------------------------|
|                           | contenes                                                                                                    |
| DNS Server (Secondary)    | 0.0.0.0                                                                                                    |
| Proxy Function            | Disable                                                                                                    |
| Proxy Server              | 0.0.0.0                                                                                                    |
| Proxy Port Number         | 8080                                                                                                    |
| Server Function           | ^                                                                                                    |
| DHCP Server               | Disable                                                                                                    |
| DHCP Start IP Address     | 192.168.0.11                                                                                                    |
| DHCP End IP Address       | 192.168.0.254                                                                                                    |
| DHCP Subnet Mask          | 255.255.255.0                                                                                                    |
| DHCP Default Gateway      | 0.0.0.0                                                                                                    |
| DHCP Lease Time (min)     | 0                                                                                                    |
| NTP Client                | Enable                                                                                                    |
| NTP Server Address        | 192.168.10.10                                                                                                    |
| 🗹 Time Zone (Area)        | US                                                                                                    |
| 🗹 Time Zone (Region/City) | (UTC-06:00) Central Time (US and Cana                                                                                                    |
| System Server Lon Output  | Disable                                                                                                    |
| _ system and output       |                                                                                                    |
|                           | Proxy Function Proxy Server Proxy Port Number Server Function DHCP Start IP Address DHCP Start IP Address DHCP Default Gateway DHCP Default Gateway DHCP Default Gateway DHCP Lease Time (min) NTP Client NTP Client NTP Client Time Zone (Area) Time Zone (Area) |

**6.** ST-700 will restart and the new settings will take effect. Click **Close** on the following window.

| De | evice Configuration |                       |            | ×     |
|----|---------------------|-----------------------|------------|-------|
|    | The device ha       | s been configured.    |            |       |
|    | Device Name         | Ethernet Address      | Status     |       |
|    | 31-700              | and the second second | completed. |       |
|    |                     |                       |            |       |
|    |                     |                       |            |       |
|    |                     |                       |            |       |
|    |                     |                       |            |       |
|    | L                   |                       | Details    | Close |
|    |                     |                       | becans     | close |

The individual setup is now completed.

# 3-4. Bulk Setup

This section describes how to set up multiple units of ST-700 at once. To make bulk changes, create the configuration file beforehand for the bulk setup.

# 3-4-1. Creating Configuration File

The following steps show how to create the configuration file. You need to get the setting information of one ST-700 unit to create the configuration file.

1. Connect your PC (to use for the setup) to ST-700 to get the setting information using a LAN cable, and power on ST-700 (1 - 3).

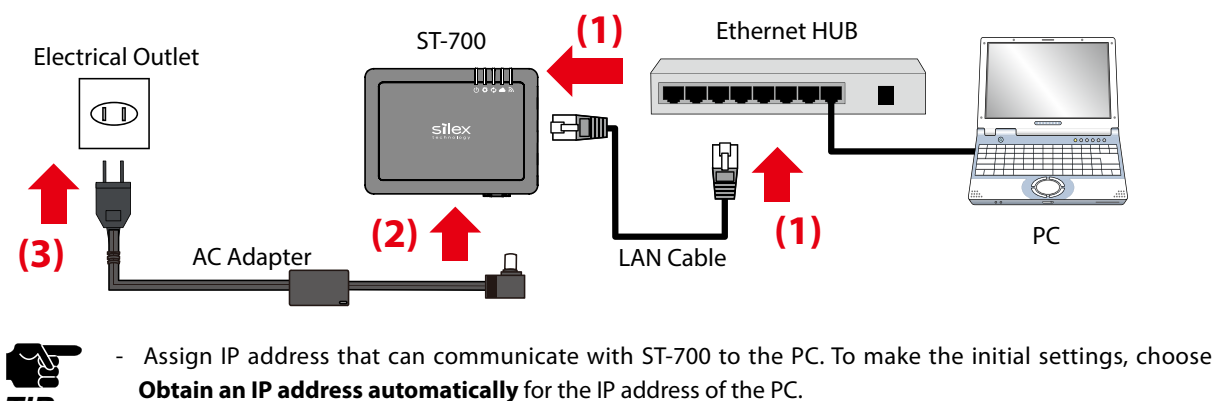

- When you set up ST-700 in a network without DHCP server, specify a link-local address (169.254.xxx.xxx) for the IP address of the PC.
- In the network settings of the PC, disable network adapters other than the LAN port used for the setup.

### 2. Run AMC Manager<sup>®</sup>.

TIP

Select one of ST-700 from the device list and click the **Create the configuration file** icon ( / ) from the tool bar and select **Create from Selected Device**.

| AMC Manager Free          |             |                    |                |               | _            | . 🗆 | ×       |
|---------------------------|-------------|--------------------|----------------|---------------|--------------|-----|---------|
| File Edit Status Settings | Tools Help  |                    |                |               |              |     |         |
| چ 🖉 🏷                     | G 🕒 G d     | B 🔁 🔂 •            |                |               |              |     | ٩       |
| Group                     | Device Name | Create from Se     | elected Device | IP Address    | IPv6 Address |     | Version |
| Detected Devices          | 🛇 ST-700    | 84                 | mpione         | 168,254,16,29 |              |     | 1.1.0   |
|                           | 🔮 ST-700    | 84 Edit Existing F | ile            | 168,254,16,29 |              |     | 1.1.0   |
|                           | ST-700      | 84:20:31:01:38:02  | SX013832       | 168,254,16,29 |              |     | 1.1.0   |
|                           |             |                    |                |               |              |     |         |
|                           |             |                    |                |               |              |     |         |
|                           |             |                    |                |               |              |     |         |
|                           |             |                    |                |               |              |     |         |

**3.** The Create Configuration File window appears for the bulk settings.

Click a setting category on the left menu (1). The setting items will be shown on the right side (2). Change the setting values (3).

To play a program after the bulk setup, the following setting items need to be specified.

- System Configuration Password
- Network Configuration NTP Client
- Network Configuration NTP Server Address
- Network Configuration Time Zone (Area)
- Network Configuration Time Zone (Region/City)

| Create Configuration File - ST-700                                       | 84:25:3F:01:3B:52) *   |                   | ×                   |
|--------------------------------------------------------------------------|------------------------|-------------------|---------------------|
| Edit the file to use for bu                                              | lk configuration.      |                   | (2)                 |
|                                                                          | - Select All           |                   | (=)                 |
| System Configuration<br>Network Configuration<br>Wired LAN Configuration | Item<br>Basic Settings | Contents          |                     |
| Wired LAN I/F 1<br>Wireless LAN Configuration                            | Password               | *****             |                     |
| Wireless LAN I/F 1<br>Serial Port<br>Signage                             | Reboot Time (hours)    | 02<br>00          | (3)                 |
| (1)                                                                      |                        |                   |                     |
| Display the <u>p</u> assword                                             |                        | <u>R</u> eload Sa | ive 🔽 <u>C</u> lose |

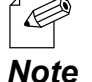

- Choose Enable for NTP client.
- You need NTP server to play programs with ST-700. When there is no NTP server, specify the IP address of PC with SX Sign Control Software. After SX Sign Control Software is installed, the PC will work as NTP server.
- Only the items you have ticked will be updated. Untick the check box of items you do not want to change the configuration.
- **4** When you change the settings to apply, click **Save**.

|                                               | 📱 Select All 📲 Clear All |          |  |
|-----------------------------------------------|--------------------------|----------|--|
| System Configuration                          | 🗌 İtem                   | Contents |  |
| Network Configuration                         | Basic Settings           |          |  |
| Wired LAN Configuration                       | Host Name                | SX013B52 |  |
| Wired LAN /F 1<br>Wireless I AN Configuration | Password                 | ****     |  |
| Wireless LAN I/F 1                            | Scheduled Reboot         | Enable   |  |
| Serial Port                                   | Reboot Time (hours)      | 02       |  |
| Signage                                       | Reboot Time (mins)       | 00       |  |
|                                               |                          |          |  |
|                                               |                          |          |  |
|                                               |                          |          |  |
|                                               |                          |          |  |
|                                               |                          |          |  |
|                                               |                          |          |  |
|                                               |                          |          |  |
|                                               |                          |          |  |
|                                               |                          |          |  |
|                                               |                          |          |  |
|                                               |                          |          |  |
|                                               |                          |          |  |

**5.** In the save dialog for the configuration file, give any file name and save it.

| Save Configuration File                                                                                                    |                         |                          |                     |      |            |        | × |
|----------------------------------------------------------------------------------------------------|-------------------------|--------------------------|---------------------|------|------------|--------|---|
| A      A      A     A | This PC > Desktop       |                          |                     | ٽ ~  | Search Z-1 |        | ٩ |
| Organize 🔻 New fol                                                                                                    | lder                    |                          |                     |      |            |        | 0 |
| <ul> <li>✔ Quick access</li> <li>OneDrive</li> <li>☑ This PC</li> <li>☑ Network</li> </ul>                                                                                                    | Name                    | Date<br>6/3/2021 5:22 PM | Type<br>File folder | Size | Tags       |        |   |
| File name: floo                                                                                                    | or-1_st700              |                          |                     |      |            |        | ~ |
| A Hide Folders                                                                                                    | figuration File (*.cfg) |                          |                     |      | Save       | Cancel |   |

- 6. After the configuration file is saved, the window in Step 3 will appear. To create the configuration files for multiple ST-700, repeat Step 3 through Step 5 to create as many configuration files as you need.
- **7.** Click **Close** to close the Create Configuration File window. The main window of AMC Manager<sup>®</sup> will appear.

The configuration files have been created. Go to **3-4-2. Configuring ST-700 in Bulk**.

## 3-4-2. Configuring ST-700 in Bulk

This section describes how to configure multiple ST-700 in bulk.

To do so, the configuration file needs to be created beforehand. If you have not done so, see **3-4-1**. **Creating Configuration File** and create the configuration file.

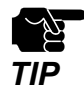

- When you use AMC Manager Free, up to 10 devices can be configured at once.

**1**. To obtain and set IP addresses in bulk using AMC Manager<sup>®</sup> function, the IP address of the PC needs to be changed temporarily. Set an IP address that can communicate with ST-700 to the PC.

Setting Example)

| Bulk IP Address Setting Example | PC's IP Address Example |
|---------------------------------|-------------------------|
| 192.168.0.10 - 192.168.0.30     | 192.168.0.100           |
| 172.25.10.10 - 172.25.10.25     | 172.25.10.100           |

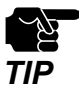

- In the network settings of the PC, disable network adapters other than the LAN port used for the setup.

**2.** Connect ST-700 units to make the bulk settings to Ethernet Hub and power them on.

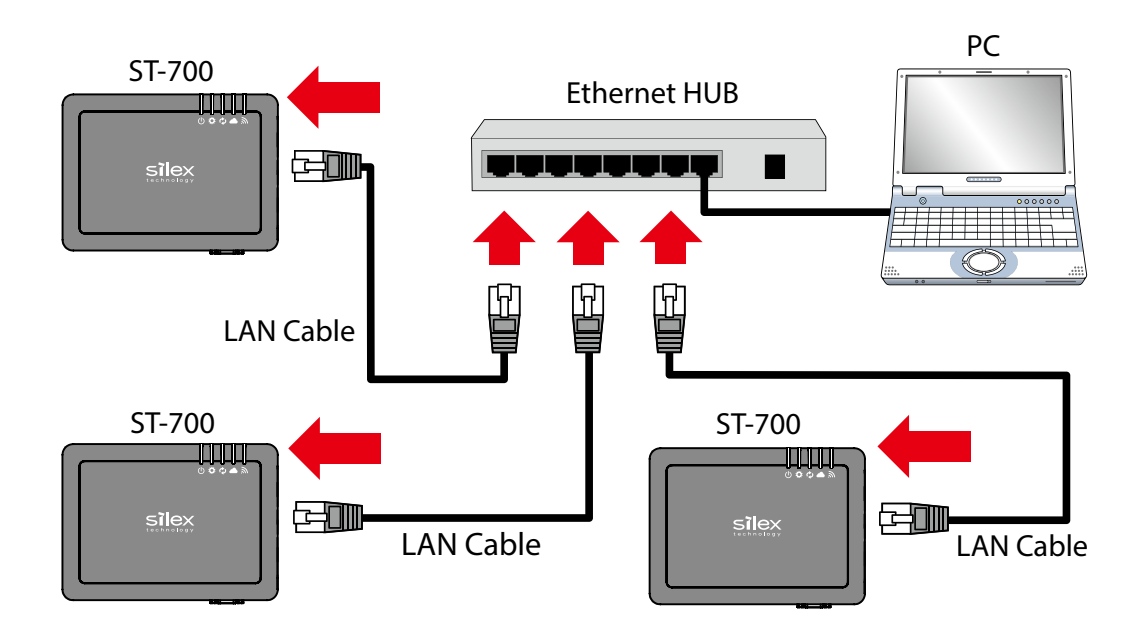

**3.** Run AMC Manager<sup>®</sup> on the PC.

Select ST-700 units (multiple choices allowed) to configure in bulk (1) and click the **Configure multiple devices in bulk** icon (  $\bigcirc$  ) (2).

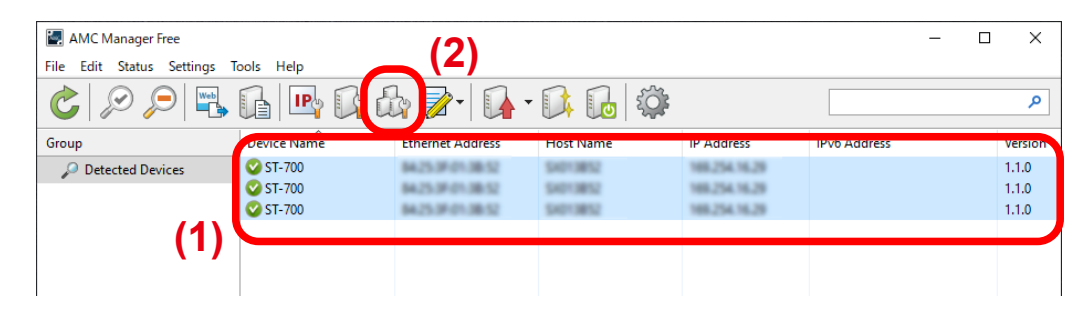

**4.** The bulk configuration window will be displayed. Specify the configuration file to be used for the configuration. Select ST-700 to specify the configuration file (1), and click **Select Config. File.** (2).

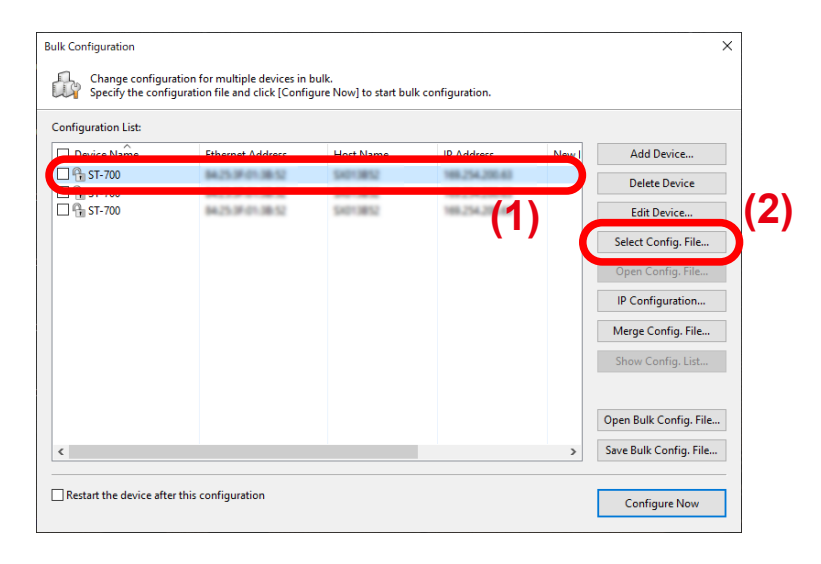

**5.** The configuration file open dialog appears.

Select the configuration file created in 3-4-1. Creating Configuration File.

| · · · ·        | This PC > Desktop > tmp |                    |          | V O Search th | ıp ,            |
|----------------|-------------------------|--------------------|----------|---------------|-----------------|
| ganize 👻 New f | older                   |                    |          |               | )== <b>-</b> [] |
| - Ouick accore | Name                    | Date modified T    | Type     | Size          |                 |
| Quick access   | floor-1_st700.cfg       | 6/3/2021 5:18 PM C | CFG File | 6 KB          |                 |
| This PC        | floor-3_st700.cfg       | 6/3/2021 5:15 PM   | CFG File | 6 KB          |                 |
| Network        |                         |                    |          |               |                 |
|                |                         |                    |          |               |                 |
|                |                         |                    |          |               |                 |
|                |                         |                    |          |               |                 |
|                |                         |                    |          |               |                 |
|                |                         |                    |          |               |                 |
|                |                         |                    |          |               |                 |
|                |                         |                    |          |               |                 |

**6.** The selected file is displayed under **Configuration File Name**. Repeat Step 4 through Step 5 to specify the configuration file for each ST-700.

| Configu | uration List: |                |                |                         |                         |
|---------|---------------|----------------|----------------|-------------------------|-------------------------|
| ss      | Host Name     | IP Address     | New IP Address | Configuration File Name | Add Device              |
| 52      | 54013852      | 168,254,133,8  |                | Floor-1_st700.cfg       | Delete Device           |
| 2       | \$4013852     | 188,254,74,239 |                |                         | Edit Device             |
|         |               |                |                | $\square$               | Select Config. File     |
|         |               |                |                |                         | Open Config. File       |
|         |               |                |                |                         | IP Configuration        |
|         |               |                |                |                         | Merge Config. File      |
|         |               |                |                |                         | Show Config. List       |
|         |               |                |                |                         | Open Bulk Config. File  |
| ,       |               |                |                |                         | Save Bulk Config. File. |

**7.** After specifying the configuration file for all the ST-700 units (1), click **IP Configuration** (2). When IP addresses are obtained from DHCP server, skip this step and go to Step 10.

| onfigu | uration List:        |                                 |                |                                        |                        |
|--------|----------------------|---------------------------------|----------------|----------------------------------------|------------------------|
| ;      | Host Name            | IP Address                      | New IP Address | Configuration File Name                | Add Device             |
| 2<br>2 | SAD13852<br>SAD13852 | 168.254.133.8<br>168.254.204.22 |                | Floor-1_st700.cfg<br>Floor-2_st700.cfg | Delete Device          |
| 2      | \$4013852            | 189,254,74,239                  |                | Floor-3_st700.cfg                      | Edit Device            |
|        |                      |                                 |                | $\square$                              | Select Config. File    |
|        |                      |                                 |                |                                        | Open Config. File      |
|        |                      |                                 |                |                                        | IP Configuration       |
|        |                      |                                 |                |                                        | Merge Config. File     |
|        |                      |                                 |                |                                        | Show Config. List      |
|        |                      |                                 |                |                                        | Open Bulk Config. File |
| <      |                      |                                 |                | >                                      | Save Bulk Config. File |

**8.** In the IP Address Configuration window, specify the range of IP addresses for ST-700. (1) When finished, click **OK**. (2).

| IP Address Configuration |     |     |    |    |    |     | × |     |
|--------------------------|-----|-----|----|----|----|-----|---|-----|
| Start IP Address:        | 172 | 25  |    | 72 |    | 100 |   | (1) |
| End IP Address:          | 172 | 25  |    | 72 |    | 200 |   |     |
| Number of Steps:         | 0   | 0   |    | 0  |    | 1   |   |     |
| Subnet Mask:             | 255 | 255 |    | 0  |    | 0   |   |     |
| Default Gateway:         | 172 | 25  |    | 72 |    | 254 |   |     |
|                          | OK  |     |    | С  | an | cel |   |     |
|                          |     |     | (2 | :) |    |     |   | J   |

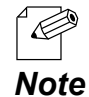

When you assign IP addresses to 3 devices with the above setting, the Start IP Address "172.25.72.100" will be assigned to the first device, and "172.25.72.101" and "172.25.72.102" will be assigned to the second and the third one respectively by increasing the address by "0.0.0.1" as specified in the Number of Steps.

**9.** The IP addresses are assigned and displayed under **New IP Address** in the Bulk Configuration window.

| onfigu | uration List:          |                                  |                                |                                        |                        |
|--------|------------------------|----------------------------------|--------------------------------|----------------------------------------|------------------------|
| s      | Host Name              | IP Address                       | New IP Address                 | Configuration File Name                | Add Device             |
| 2<br>2 | \$4013852<br>\$4013852 | 188,254,74,239<br>188,254,74,239 | 172.25.72.100<br>172.25.72.101 | Floor-1_st700.cfg<br>Floor-1_st700.cfg | Delete Device          |
| 2      | \$4013852              | 188,254,74,239                   | 172.25.72.102                  | Floor-1_st700.cfg                      | Edit Device            |
|        |                        |                                  |                                |                                        | Select Config. File    |
|        |                        |                                  |                                |                                        | Open Config. File      |
|        |                        |                                  |                                |                                        | IP Configuration       |
|        |                        |                                  |                                |                                        | Merge Config. File     |
|        |                        |                                  |                                |                                        | Show Config. List      |
|        |                        |                                  |                                |                                        | Open Bulk Config. File |
| ,      |                        |                                  |                                | >                                      | Save Bulk Config. File |

**10.** Tick ST-700 to configure in bulk and the check box of **Restart the device after this configuration** (1), and click **Configure Now** (2).

| figuration List: |                              |                        |                |        |                        |
|------------------|------------------------------|------------------------|----------------|--------|------------------------|
| Device Name      | Ethernet Address             | Host Name              | IP Address     | New I  | Add Device             |
| G ST-700         | 84253F013852<br>84253F013852 | \$4013852<br>\$4013852 | 188,254,74,239 | 172.25 | Delete Device          |
| 🕞 ST-700         | \$425.0F-01.08.52            | \$4013852              | 188,254,74,239 | 172.25 | Edit Device            |
|                  |                              |                        |                |        | Select Config. File    |
|                  |                              |                        |                |        | Open Config. File      |
|                  |                              |                        |                |        | IP Configuration       |
|                  | (1)                          |                        |                |        | Merge Config. File     |
|                  |                              |                        |                |        | Show Config. List      |
|                  |                              |                        |                |        | Open Bulk Config. File |
|                  |                              |                        |                | >      | Save Bulk Config. File |

- When a password has been set to ST-700, the dialog below will show up. Enter the password and click **OK**.

#### Note

| Enter Password    | ×                                    |
|-------------------|--------------------------------------|
| Enter the pass    | sword to connect to the device blow. |
| Device Name:      | ST-700                               |
| Ethernet Address: | BA23 P 17-18-2                       |
| <u>P</u> assword: |                                      |
|                   | OK Cancel                            |

**11.** The result window of bulk configuration will be displayed. The window shows a progress bar during the configuration and then shows the result. After the configuration, click **Close**.

| k Configuration |                     |            | ×       |
|-----------------|---------------------|------------|---------|
| The device ha   | as been configured. |            |         |
| Device Name     | Ethernet Address    | Status     |         |
| ✔ ST-700        | 8425350103852       | Completed. | · · · · |
| ✔ ST-700        | 8425350103852       | Completed. |         |
| 🖋 ST-700        | \$425.0F01.08.52    | Completed. |         |
|                 |                     |            |         |
|                 |                     |            |         |
|                 |                     |            |         |
|                 |                     |            |         |
|                 |                     |            |         |
|                 |                     |            |         |
|                 |                     |            |         |
|                 |                     |            |         |
|                 |                     |            |         |
|                 |                     | Details    | Close   |

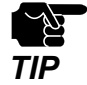

- If the status field does not show **Completed** as the result of bulk configuration, check what was wrong. Change the configuration file and make the bulk configuration again.

**12.** After ST-700 is updated with the specified configuration file, ST-700 will restart automatically. The new settings will take effect after the restart.

The bulk configuration has been completed.

# 3-5. Setup Using ST-700 Web Page

### 3-5-1. Connecting ST-700 to PC

See Step 1 in **3-3. Individual Setup** or Step 2 in **3-4-2. Configuring ST-700 in Bulk** to connect ST-700 and your PC to configure devices.

### 3-5-2. ST-700 Web Page

### How to Access the Web Page

Access the web page using the IP address set to ST-700.

#### When you cannot find the IP address of ST-700:

Check the IP address in AMC Manager<sup>®</sup> to access the web page.

Start AMC Manager<sup>®</sup>, the device list shows connectable ST-700 units.

Select ST-700 to configure, and click the icon **Configure using Web browser**. When the web page appears, go to Step 2.

| AMC Manager Free           |             |                  |           |               |              | - 0 | ×       |
|----------------------------|-------------|------------------|-----------|---------------|--------------|-----|---------|
| File Edit Status Setting T | ools Help   |                  |           |               |              |     |         |
| 000                        | 1 🖪 Cr 6    | े 📝 - 🚺 -        | 🚺 🔂       |               |              |     | ٩       |
| Group                      | Device Name | Ethernet Address | Host Name | IP Address    | IPv6 Address |     | Version |
| Detected Devices           | 🔮 ST-700    | 84253F013852     | \$4013852 | 168,254,16,29 |              |     | 1.1.0   |
|                            |             |                  |           |               |              |     |         |
|                            |             |                  |           |               |              |     |         |
|                            |             |                  |           |               |              |     |         |
|                            |             |                  |           |               |              |     |         |
|                            |             |                  |           |               |              |     |         |
|                            |             |                  |           |               |              |     |         |

#### When you know the IP address of ST-700:

Start a web browser in the PC, and enter the IP address into the address bar. When the web page appears, go to Step 2.

| ß            | ÷             | Start |   | × + ~             |
|--------------|---------------|-------|---|-------------------|
| $\leftarrow$ | $\rightarrow$ | Ö     | ŵ | ttp://192.168.0.1 |
|              |               |       |   |                   |

**2.** The login password configuration page is displayed. Enter the password to configure for ST-700 and click **Submit**.

| Welcome to ST-700 |                                                                                                    | 570 |
|-------------------|----------------------------------------------------------------------------------------------------|-----|
|                   | Please set a password for this unit.<br>Password<br>Confirm Password<br>1 - 8 Character StringPassword<br>Submit |     |
|                   | Sebet Largage<br>Ergleh v                                                                                        |     |

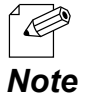

- The login password configuration window is displayed only when ST-700 is configured for the first time.

**3.** The web page shows up.

### Web Page Structure

After login, you can change ST-700 settings from the web pages. The following image shows the page structure for each configuration page.

| (1)                                                                                                    | (2)                                                                                                    | (3)                                           |
|----------------------------------------------------------------------------------------------------|----------------------------------------------------------------------------------------------------|-----------------------------------------------|
| Sì ex<br>tech ology                                                                                                    | Wireless LAN Configuration(A )                                                                                                    | 50                                            |
| Select Language<br>English     Status  System  Network  Videon/Audio                                                               | General Configuration Security Configuration                                                                                                    |                                               |
|                                                                                                    | Network Mode     Name     Value     Network Mode     AccessPoint ✓                                                                                                    |                                               |
| - Wireless LAN(AP)<br>- Wireless LAN(STA)<br>- Wired LAN<br>- Time Configuration<br>▼ Security<br>- Password                       | If Wirel only is selected, wireless LAN is not used.<br>If "Station" is selected, you can configure the settings in Wireless LANST<br>► Wireless LAN Common Configuration<br>Name Value | Ά).                                           |
| <ul> <li>Video/Audio</li> <li>Video</li> <li>Audio</li> <li>Audio</li> <li>Monitor synchronization</li> <li>✓ Broadcast</li> </ul> | Virreless Indule     Channel     Sanz     Channel     Sanz     Virreless LAN Basic Configuration     Name     Value                                                                     |                                               |
| <ul> <li>Movie</li> <li>✓ Device Management</li> <li>Log Output</li> <li>Serial Control</li> <li>✓ Maintenance</li> </ul>          | SSID     SXxxxxxx       Stealth Mode     DISABLE        Network Authentication     WPA2-PSK                                                                                             |                                               |
| - Restart<br>- Factory Default<br>- Firmware Update<br>- silex Global Site                                                         | Encryption Mode AES VPA/WPA2 Configuration Name Value Do Discrete Kale                                                                                                    |                                               |
|                                                                                                    | Group key renew 60                                                                                                    |                                               |
| silex                                                                                                    | 1 - 32 Oheracter String                                                                                                    |                                               |
| Ver 1.2.0<br>[8425:3601 3b52]<br>(4)                                                                                               |                                                                                                    | Copyright (C) 2020 ex technology, Inc.<br>(5) |

#### (1) **Menu**

Shows the links to each configuration page.

#### (2) **Tab**

Appears when several pages are prepared to display the settings. If you click the tab, the content will be changed.

#### (3) **Configuration page**

Updates each setting of ST-700.

#### (4) Firmware version / MAC address

Shows ST-700's firmware version and the MAC address.

#### (5) Submit (Save) button

Saves the setting values entered in the configuration page. You may need to scroll down to see the button in some pages.

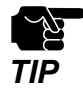

- To use ST-700 connecting to a public network, make sure you change the password.
- The communication band of IEEE 802.11b/g or IEEE 802.11n/b/g is often occupied due to widespread of wireless devices, and ST-700 may not be able to secure communication band enough for transmission.

The following table shows the menu items.

#### Status

| ltem        | Outline                                                                              |
|-------------|--------------------------------------------------------------------------------------|
| System      | Shows the product name, the firmware version, and the network status such as TCP/IP. |
| Network     | Shows the network status of wired/wireless LAN.                                      |
| Video/Audio | Shows the output status of video and audio data.                                     |
| Broadcast   | Shows the playback status of the playlist.                                           |

#### General

| ltem                  | Outline                                  |
|-----------------------|------------------------------------------|
| General Configuration | Makes the necessary settings for ST-700. |

#### Details

| ltem                  | Outline                                                            |
|-----------------------|--------------------------------------------------------------------|
| Product Configuration | Sets the host name, TCP/IP, DNS, and DHCP server.                  |
| Wireless LAN(AP)      | Sets the access point function.                                    |
| Wireless LAN(STA)     | Sets the station function.                                         |
| Wired LAN             | Sets the wired LAN interface.                                      |
| Time Configuration    | Sets NTP server to get the time and the periodic restart function. |

#### Security

| ltem     | Outline                      |
|----------|------------------------------|
| Password | Sets the password of ST-700. |

#### Video/Audio

| ltem                    | Outline                                                      |  |
|-------------------------|--------------------------------------------------------------|--|
| Video                   | Sets the resolution and the screen orientation.              |  |
| Audio                   | Sets the audio output interface (HDMI and Stereo mini jack). |  |
| Monitor synchronization | Sets the multiscreen synchronization function.               |  |

#### Broadcast

| ltem  | Outline                   |  |
|-------|---------------------------|--|
| Movie | Sets the video play mode. |  |

#### **Device Management**

| ltem           | Outline                                          |  |
|----------------|--------------------------------------------------|--|
| Log Output     | Sets a function to export logs to Syslog server. |  |
| Serial Control | Sets the serial monitor control function.        |  |

#### Maintenance

| ltem              | Outline                                             |  |
|-------------------|-----------------------------------------------------|--|
| Restart           | Restarts ST-700.                                    |  |
| Factory Default   | Resets ST-700 back to the factory default settings. |  |
| Firmware Update   | Updates the firmware.                               |  |
| silex Global Site | Shows Silex Technology's web site.                  |  |

#### Logout

| ltem   | Outline                                                        |  |
|--------|----------------------------------------------------------------|--|
| Logout | Logs out from the configuration page and shows the login page. |  |

### 3-5-3. Configuring ST-700 in Web Page

- 1. See How to Access the Web Page in 3-5-2. ST-700 Web Page to access the web page.
- 2. Select the configuration page from the menu or tab, and enter the setting values. When it is completed, click **Submit** at the bottom right corner.

|                                                                                                    | General Configuration                                                                              |
|----------------------------------------------------------------------------------------------------|----------------------------------------------------------------------------------------------------|
| Select Language                                                                                                    | General Configuration                                                                              |
| ▼ Status<br>- System<br>- Network<br>- Video/Audio<br>- Broadcast                                                                       | DNS Server (Primary) 0.00.0  DNS Server (Secondary) 0.00.0  0.00.0  0.00.0  0.00.0  0.00.0  0.00.0 |
| ▼ General<br>− General Configuration                                                                                                    | Time Configuration     Name     Value                                                              |
| ▼ Details<br>- Product Configuration<br>- Wireless LAN(AP)<br>- Wireless LAN(STA)                                                       | NTP EVABLE ><br>NTP Server                                                                         |
| - Wired LAN<br>- Time Configuration<br>▼ Security<br>- Password                                                                         | Wireless LAN(STA) General Configuration     Name Value  SSID                                       |
| ▼ Video/Audio<br>- Video<br>- Audio<br>- Monitor synchronization                                                                        | Network Authentication     Open       Wireless LAN(STA) WEP Configuration                          |
| ▼ Broadcast<br>Movie                                                                                                    | Name Value                                                                                         |
| ▼ Device Management<br>- Log Output<br>- Serial Control                                                                                 | WEP     OFF ~       Key Index     1 ~       WEP Key1     1                                         |
| <ul> <li>✓ Maintenance</li> <li>– Restart</li> <li>– Factory Default</li> <li>– Firmware Update</li> <li>– silex Global Site</li> </ul> | WEP Key2                                                                                           |
| – Logout                                                                                                    |                                                                                                    |
| silex<br>ST-700                                                                                                    |                                                                                                    |
| Ver 1.2.0<br>[84:25:3f.01:3b:52]                                                                                                    | Copyright (C) 2020 silex technology, In                                                            |

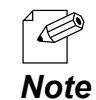

- For details of the setting items, see A. Web Page Setting Items.
- When you click the link of another page on the menu before saving the updated values, all the entered values will be deleted. To access other pages, click **Submit** to save the entered values.
- The new setting values will take effect after ST-700 restarts.

**3.** After the settings are saved, the **Restart** button will appear.

To continue changing settings, select the configuration page from the menu or the tab. When you finish all the necessary changes, click **Restart**.

| <ul> <li>Setting is completed.</li> <li>To take effect of this setting please restart.</li> </ul> |  |
|---------------------------------------------------------------------------------------------------|--|
| Restart                                                                                           |  |

**4.** ST-700 will restart.

A progress bar will be displayed while the ST-700 restart process continues. When the progress bar reaches the right edge, the restart is completed. Close the web browser.

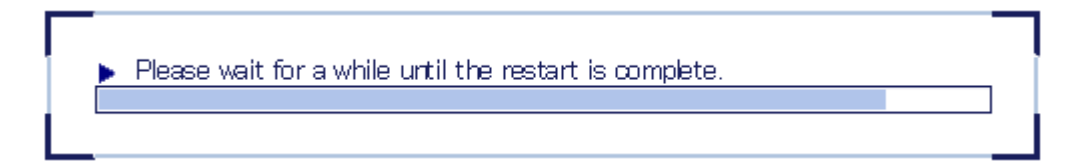

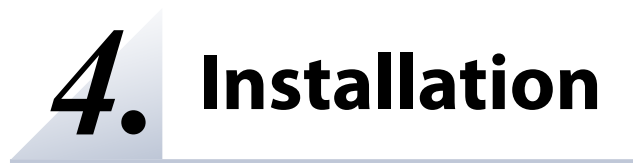

# 4-1. Installation Procedure

This chapter shows examples of how to install ST-700. There are two main procedures.

- Install ST-700 by connecting to an existing network with NTP server.
- Install ST-700 by establishing a network with a PC without NTP server.

Either way, ST-700 has to get the time from NTP server to play the programs. When NTP server is running in the network, see **4-2. Installing ST-700 in NTP Server Network** to install ST-700.

When there is no NTP server, use PC with SX Sign Control Software as NTP server. See **4-3. Installing ST-700 without NTP Server** to install ST-700.

# 4-2. Installing ST-700 in NTP Server Network

Connect ST-700 to a display using an HDMI cable, and connect ST-700 and Ethernet Hub in your network with a LAN cable. In this configuration, SX Sign Control Software can transmit a program to multiple ST-700 in the same network at once.

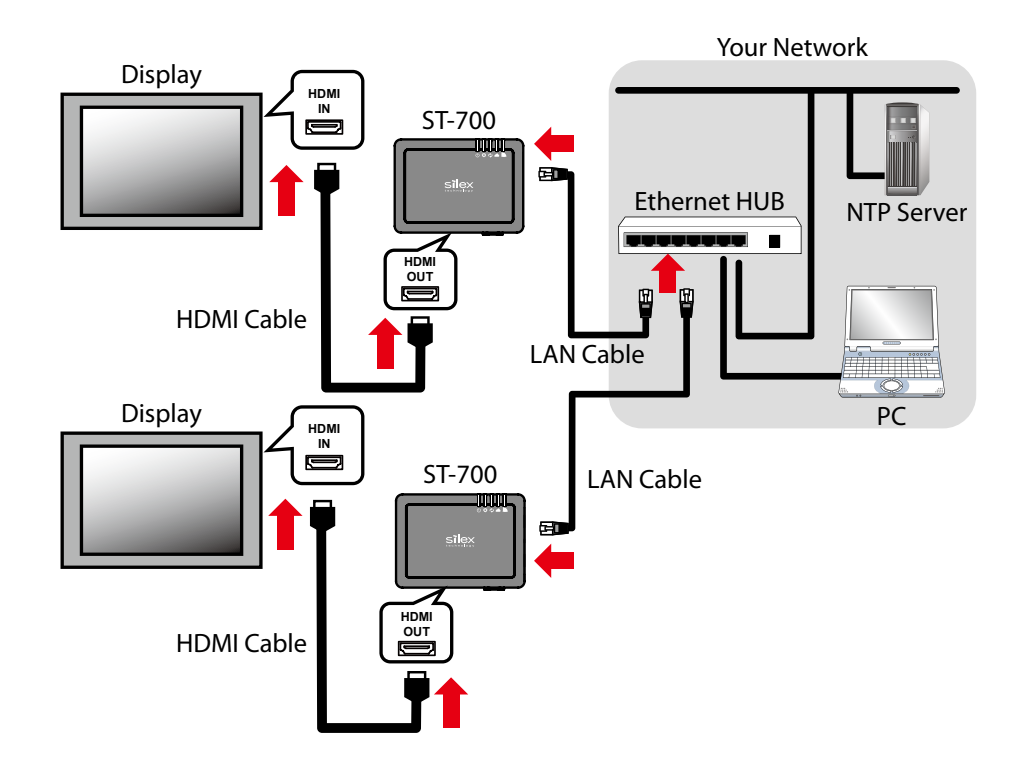

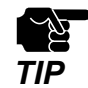

- When the local domain name of the DNS server ends with ".local", name resolution cannot be used because it conflicts with the mDNS service.

# 4-3. Installing ST-700 without NTP Server

When there is no NTP server in your network or when you install ST-700 and a display without connecting to your network, connect PC with SX Sign Control Software installed to the network. After SX Sign Control Software is installed, the PC will act as NTP server. In this configuration, specify the IP address of the PC for NTP Server Address of ST-700.

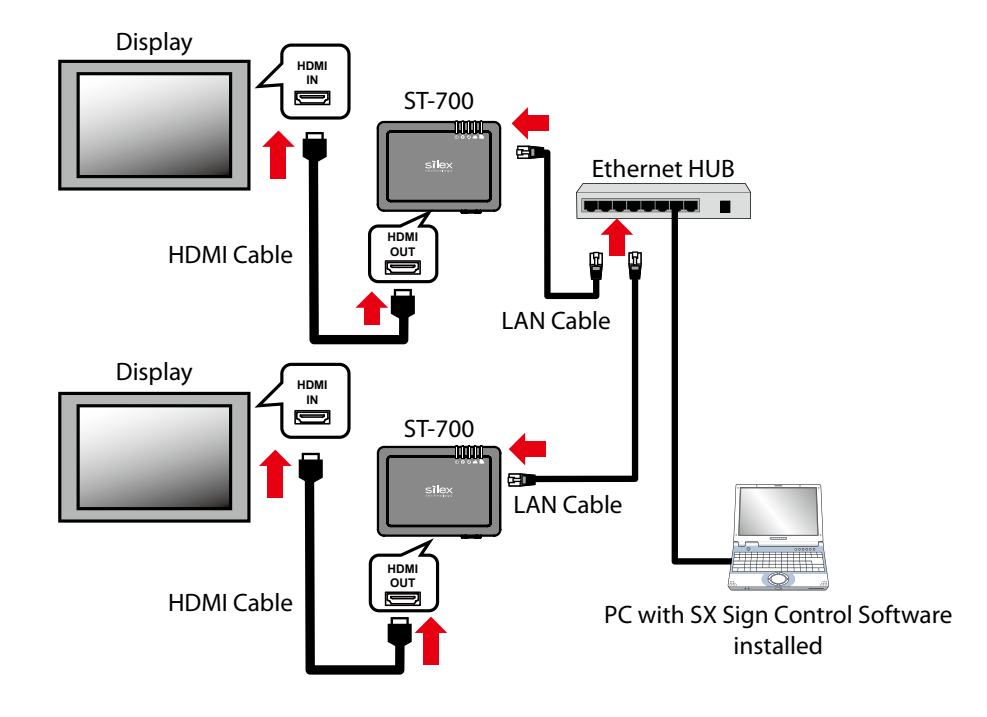

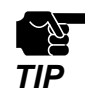

To use the PC as NTP server, keep the PC running all the time. Make sure the PC does not turn off the power automatically or enter into the sleep mode.

(Blank page)

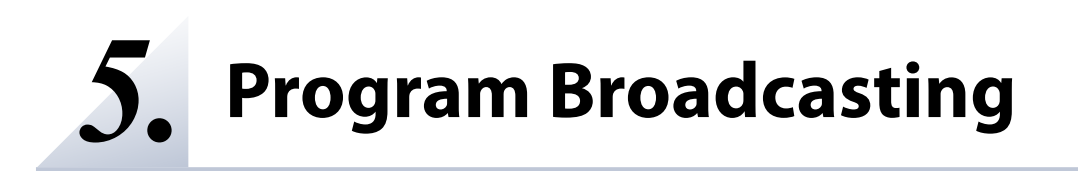

# 5-1. Program Playback Procedure

To play programs with ST-700, create programs and the play schedule using SX Sign Control Software and import the data to ST-700. This chapter describes how to play programs.

## 5-1-1. Creating Programs

Create programs with SX Sign Control Software and import the data to ST-700. For details on how to create programs, see **SX Sign Control Software User's Manual**.

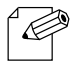

- For details on how to download SX Sign Control Software, see 3-2. Downloading Application Software.

Note

### 5-1-2. Importing Programs into ST-700

Created programs and the schedule are saved as **Schedule** by SX Sign Control Software. Here are the procedures for importing Schedule.

### **Using SX Sign Control Software**

SX Sign Control Software exports Schedule to ST-700 in the same network. For more details, refer to **SX Sign Control Software User's Manual**.

### **Use USB Storage**

ST-700 can import Schedule from a USB storage attached to the USB port. To do so, export Schedule from SX Sign Control Software beforehand. For more details, refer to **SX Sign Control Software User's Manual**. Here are steps to import Schedule from the USB storage.

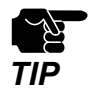

When there is no NTP server in ST-700's network, programs will not be played back as scheduled.

**1.** Turn on ST-700 and connect the USB storage to the USB port 1 or 2. In this document, the USB storage is attached to the USB port 1.

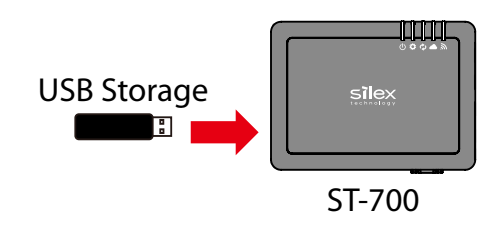

**2.** When Schedule has already been written in the USB storage, POWER LED will turn orange and ST-700 will import the Schedule.

When POWER LED (orange) blinks, the import of Schedule is completed.

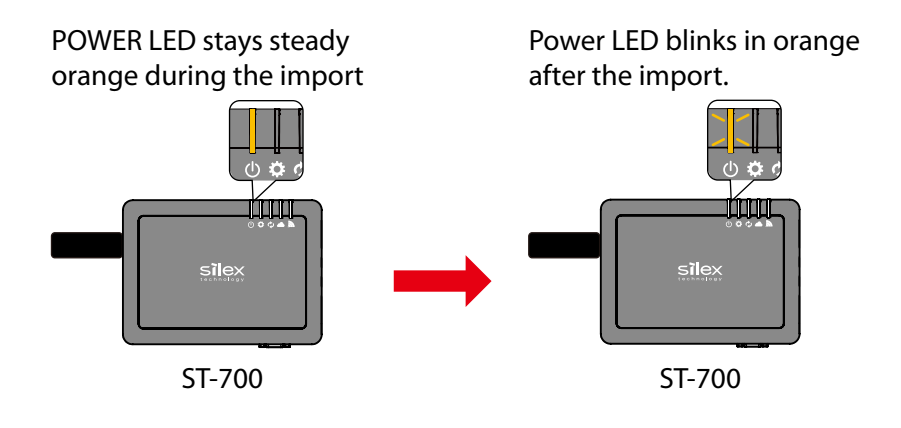

**3.** Keep pressing down the SET switch for 3 seconds, POWER LED will turn green. Make sure that POWER LED is green, and then remove the USB storage.

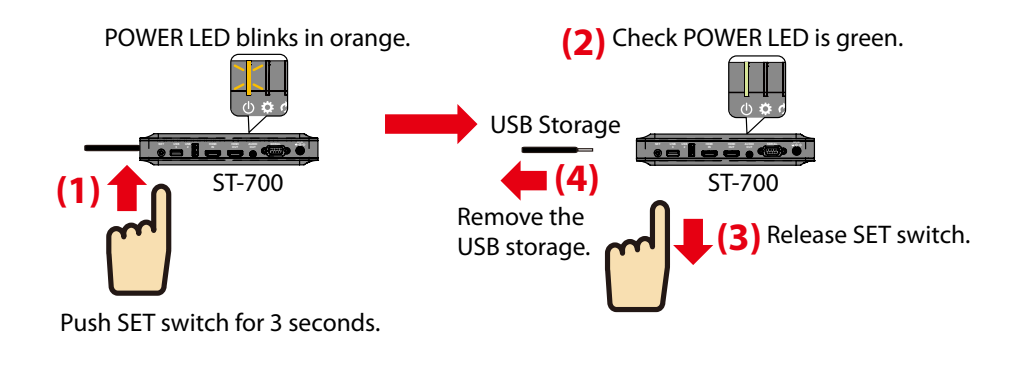

### 5-1-3. Program Playback Error

If programs are not played back, make sure of the following.

- Devices are properly connected with LAN cables.
- The HDMI cable is properly connected to the HDMI OUT of ST-700.
- ST-700 correctly receives the time from NTP server.
- A program is set to the current time schedule.

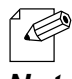

- You can check the communication status with NTP server on ST-700's web page. See 7-1-4. How to Check **Playing Status**.

Note

60

# 5-2. Synchronizing Multiple Screen Content

Enable the monitor synchronization function to synchronize the content play time. The function prevents ST-700 from playing content behind or ahead of time when content on all the screens are changed at once.

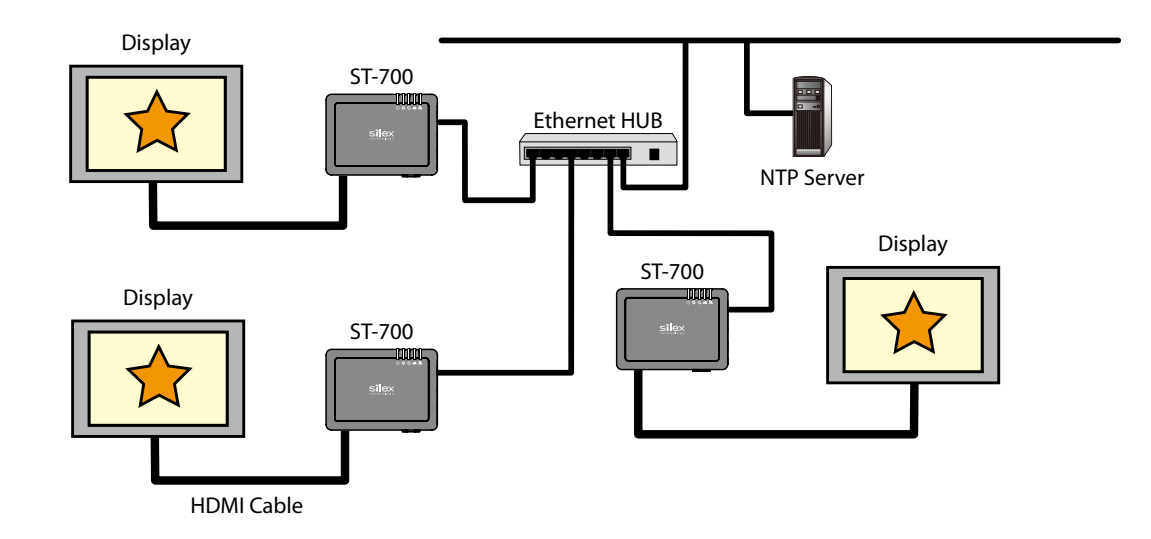

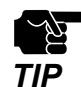

- The monitor synchronization function has to be enabled for all the ST-700 units to be in sync.

- The monitor synchronization function cannot be used for split-screen programs.
- All the ST-700 units in sync have to play the same program.

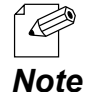

- When the monitor synchronization function is enabled, ST-700 units create a group and communicate each other within the group. One of ST-700 works as a master device and the others become slave devices and are synchronized with the master device. To check whether ST-700 is a master or a slave device, see **7-1-3. How to Check Video/Audio Status**.

Here is how to enable the monitor synchronization function.

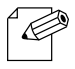

- The monitor synchronization function has been enabled under the factory default settings.

Note

1. Access the web page and click **Monitor synchronization** on the menu.

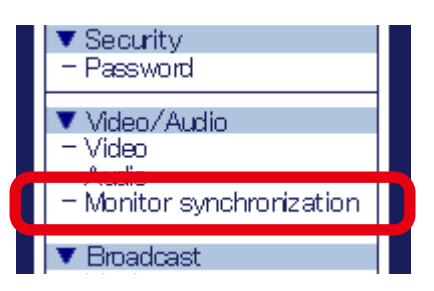

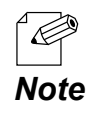

See How to Access the Web Page in 3-5-2. ST-700 Web Page to access the web page with your web browser.

**2.** Change **Monitor synchronization** to **ENABLE** on the **Monitor synchronization** page. (1) Click **Submit**. (2)

| Monitor synchron        | ization |          | 010    |
|-------------------------|---------|----------|--------|
| Monitor synchronization |         |          |        |
|                         |         |          |        |
| 📕 🕨 Monitor synchroniza | ition   |          |        |
| Name                    |         | Value    |        |
| Monitor synchroniza     | ation   | ENABLE 🗸 |        |
|                         |         |          | Submit |

**3.** The new setting will take effect after ST-700 is restarted.

Click Restart to restart ST-700.

| _ | <ul> <li>Setting is completed.</li> <li>To take effect of this setting, please restart.</li> </ul> |
|---|----------------------------------------------------------------------------------------------------|
|   | Restart                                                                                            |

- To continue updating settings in other pages, wait restarting ST-700 until all updates are done.

Note

Æ

**4.** After the restart, the login page appears. The monitor synchronization function has been configured.

# 5-3. Controlling Monitor from Serial Port

ST-700 can control industrial monitors supporting serial communication control connected to the serial port. Set the time and character strings to ST-700. The specified character strings, such as control commands, will be sent to an industrial monitor at the specified time.

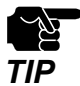

- To use this function, ST-700 has to get the time from NTP server.

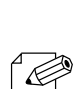

- Up to two sets of a character string and a time value can be saved.

Note

Here is how to use the serial control function.

**1.** Access the web page, and click **Serial Control** on the menu.

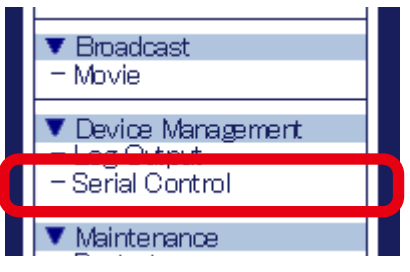

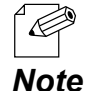

- See **How to Access the Web Page** in **3-5-2. ST-700 Web Page** to access the web page with your web browser.

2. Change Serial Monitor Control to ENABLE on the Serial Control page.

| erial Control                                    |           |   | Serial Control                                   |               |
|--------------------------------------------------|-----------|---|--------------------------------------------------|---------------|
| al Control                                       |           | s | Serial Control                                   |               |
| <ul> <li>Serial Control</li> <li>Name</li> </ul> | Value     | F | <ul> <li>Serial Control</li> <li>Name</li> </ul> | Value         |
| Serial Monitor Control                           | DISABLE V |   | Serial Monitor Control                           | ENABLE V      |
| Data Bits Num<br>Parity                          |           |   | Data Bits Num<br>Parity<br>Stop Bits Num         | 8 ∨<br>none ∨ |

- **3.** Change the serial port settings of ST-700. Change the settings so that ST-700 can communicate with the serial port of a connected monitor.

| Serial Control                                                        |                                          | 0      |
|-----------------------------------------------------------------------|------------------------------------------|--------|
| Gerial Control                                                        |                                          |        |
| <ul> <li>Serial Control</li> <li>Name</li> </ul>                      | Value                                    |        |
| Serial Manitor Contr                                                  |                                          |        |
| Baud Rate<br>Data Bits Num<br>Parity<br>Stop Bits Num<br>Flow Control | 9600 ~<br>8 ~<br>more ~<br>1 ~<br>more ~ |        |
| <ul> <li>Control1</li> <li>Name</li> </ul>                            | Value                                    |        |
| Control string<br>Control time                                        |                                          |        |
| ▶ Control2                                                            |                                          |        |
| Name                                                                  | Value                                    |        |
| Control string<br>Control time                                        |                                          |        |
|                                                                       |                                          | Submit |

**4.** Change character strings to send to the serial port and the output time (1), and click **Submit** (2).

| <ul> <li>Serial Control</li> </ul>                                                             |                                                     |     |
|------------------------------------------------------------------------------------------------|-----------------------------------------------------|-----|
| Name                                                                                           | Value                                               |     |
| Serial Monitor Contro<br>Baud Rate<br>Data Bits Num<br>Parity<br>Stop Bits Num<br>Flow Control | ENABLE ><br>9600 -><br>8 -><br>1 -><br>1 -><br>1 -> | (1) |
| Name                                                                                           | Value                                               |     |
| Control string<br>Control time                                                                 |                                                     |     |
| Control2                                                                                       |                                                     |     |
| Name                                                                                           | Value                                               |     |
| Control string                                                                                 |                                                     |     |

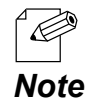

- You can set a different character string and a time to **Control1** and **Control2**.

- Up to 40 alphanumeric characters can be entered in **Control string**.
- The following table shows special characters including control codes.

| Special Character | Detail                                                                                              |
|-------------------|----------------------------------------------------------------------------------------------------|
| \a                | An alert character                                                                                  |
| \b                | A backspace character                                                                               |
| \c                | Does not allow a line feed at the end of sentence (a character after \c will not be returned.)      |
| \"                | Shows " (a double quotation mark) as a character.                                                   |
| \t                | A tab character                                                                                     |
| \v                | A vertical tab character                                                                            |
| \r                | Linefeed (CR)                                                                                       |
| \n                | Return (LF)                                                                                         |
| \f                | Form feed (new page)                                                                                |
| ١١                | Shows \ as a character                                                                              |
| \x**              | Any character code. Specify a code in one or two<br>hexadecimal digits for **.<br>Example) \x06\x1c |
| /0***             | Any character code. Specify a code in one to three octal digits for ***.<br>Example) \0001\0777     |

5. The new settings will take effect after ST-700 is restarted. Click Restart.

| ▶ Setting is com    | deted.                       |
|---------------------|------------------------------|
| To take effect of t | his setting, please restart. |
| Restart             |                              |

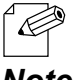

- To continue updating settings in other pages, wait restarting ST-700 until all updates are done.

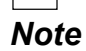

**6.** After the restart, the login page appears. When ST-700 obtains the correct time from NTP server, it will send Control string from the serial port at the specified time.
# **6.** Security Functions

### 6-1. Password Setting

**1**. Use a web browser to access the web page.

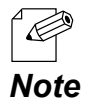

- See **How to Access the Web Page** in **3-5-2. ST-700 Web Page** to access the web page with your web browser.

2. Click Password on the menu.

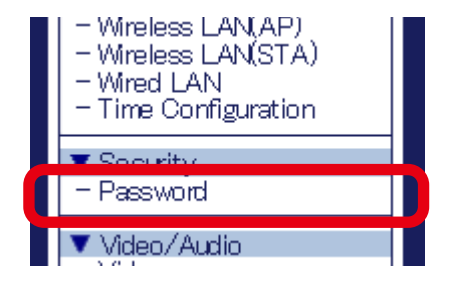

**3.** The password configuration page appears. Enter **New Password** and **Confirm New Password**, and click **Submit**.

| Password Configuration                                                                                                    |                                                                                                    | 010    |
|----------------------------------------------------------------------------------------------------|----------------------------------------------------------------------------------------------------|--------|
| Password Configuration                                                                                                    |                                                                                                    |        |
| Set a password for accessing the configuration p<br>Please hardle the password carefully. If it is lost,<br>Please input the password. | age.<br>you won't be able to change the configuration without resetting this product to factory defaults.<br>New Password :<br>Confirm New Password : | Submit |

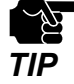

- If you forget your password, you will not be able to change the settings unless a factory reset is performed. Make sure you keep your password safe.

**4.** The setting is saved and restart appears. The new setting will take effect after ST-700 restarts. Click **Restart**.

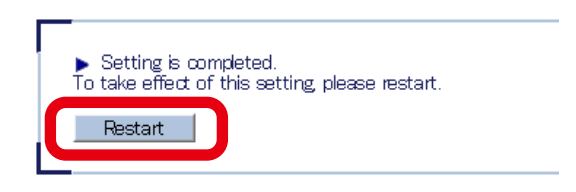

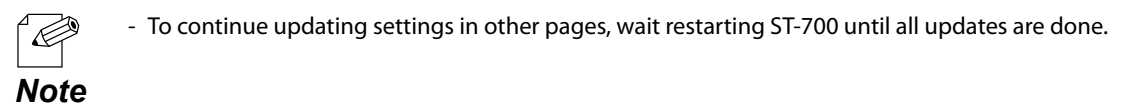

5. After the restart, the login page appears.

The password setting is now completed.

### 6-2. Device Access Permission

### 6-2-1. Allowing Wireless LAN Devices to Connect to ST-700

When ST-700 is operating as an access point, connecting wireless LAN devices can be specified.

This section describes how to register MAC addresses of wireless LAN devices to allow or block their communications.

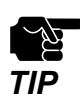

- Check MAC addresses of the wireless LAN devices beforehand.

**1.** Access the web page and click **Wireless LAN(AP)** on the menu.

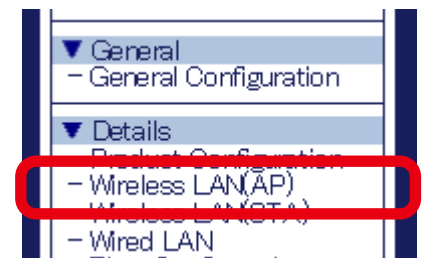

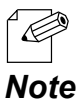

 See How to Access the Web Page in 3-5-2. ST-700 Web Page to access the web page with your web browser.

2. The Wireless LAN(AP) page appears. Click the tab of **Security Configuration**.

| Wireless LAN Configurati                                                                   | on(AP)                                                                               |
|--------------------------------------------------------------------------------------------|--------------------------------------------------------------------------------------|
| neral Configuration Security Confi                                                         | guration                                                                             |
| ▶ Network Mode<br>Name                                                                     | Value                                                                                |
| Network Mode<br>If "Wired only" is selected, wirele<br>If "Station" is selected, you can o | AccessPoint ~<br>ss LAN is not used.<br>configure the settings in Wireless LAN(STA). |
| Wireless LAN Common Config<br>Name                                                         | uration                                                                              |
| Wireless Mode<br>Channel                                                                   | SGHz V<br>36 V                                                                       |

#### 3. Select the Filer Type under MAC Address Filter Configuration.

- DISABLE: Allows connections from all the wireless LAN devices.
- ALLOW: Accepts connections from only the registered wireless LAN devices.
- DENY: Blocks connections from the registered wireless LAN devices.

| Name        | Value                        |
|-------------|------------------------------|
| Filter Type |                              |
|             |                              |
|             |                              |
|             |                              |
|             |                              |
|             | ×                            |
|             | 00:00:00:00:00:00 Add Delete |

**4.** Enter the MAC address of the wireless LAN device in the MAC address input box, and click **Add**.

Repeat the step to register multiple devices.

Click Submit after all MAC addresses have been registered.

| <ul> <li>MAC Address Filter Cor<br/>Name</li> </ul> | figuration<br>Value                |            |
|-----------------------------------------------------|------------------------------------|------------|
| Filter Type<br>MAC address                          | ALLOW V<br>84253F0129:45<br>703EAD | ×          |
|                                                     | 84:76:C5:99:99:99                  | Add Delete |
|                                                     |                                    | Submit     |

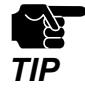

- When the page is switch to another page from the menu before **Submit** is clicked, all the entered values will be cleared. To access other pages, click **Submit** to save the entered values.

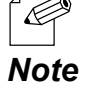

- MAC addresses must be in the form of "XX:XX:XX:XX:XX:XX:XX.
- The vendor code (the first 6 digits) of MAC address alone can be registered. In that case, wireless devices having the vendor code will be filtered.
- To delete the registered MAC addresses, select them and click **Delete**.
- Total 10 MAC addresses including vendor codes can be registered.

**5.** After the setting, the restart page shows up. The new settings will take effect after ST-700 is restarted. Click Restart.

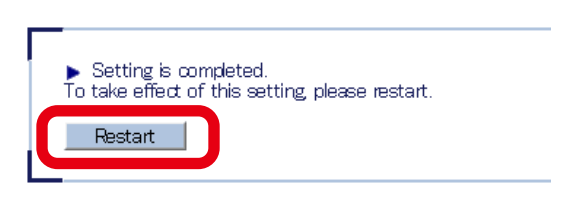

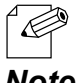

- To continue updating settings in other pages, wait restarting ST-700 until all updates are done.

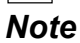

**6.** After the restart, the login page appears. This is the end of the setting for wireless LAN devices to connect to ST-700.

### 6-2-2. Allowing Wired LAN Devices to Connect to ST-700

This section describes how to register MAC addresses of wired LAN devices to allow or block their communications.

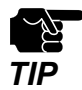

- Check MAC addresses of the wired LAN devices beforehand.

**1.** Access the web page and click **Wired LAN** on the menu.

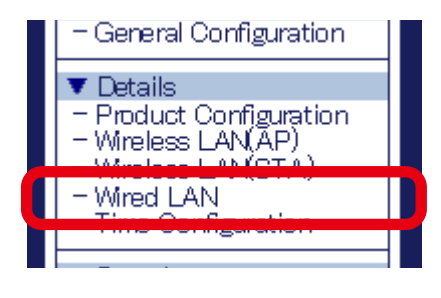

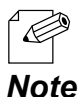

- See **How to Access the Web Page** in **3-5-2. ST-700 Web Page** to access the web page with your web browser.

- **2.** The Wired LAN page appears. Select the **Filter Type** under **MAC Address Filter Configuration**.
  - DISABLE: Allows connections from all the wired LAN devices.
  - ALLOW: Accepts connections from only the registered wired LAN devices.
  - DENY: Blocks connections from the registered wired LAN devices.

| Name        | Value      |
|-------------|------------|
| Filter Type | DISABLE V  |
|             | Add Delete |

3. Enter the MAC address of the wired LAN device in the MAC address input box, and click Add.

Repeat the step to register multiple devices.

Click Submit after all MAC addresses have been registered.

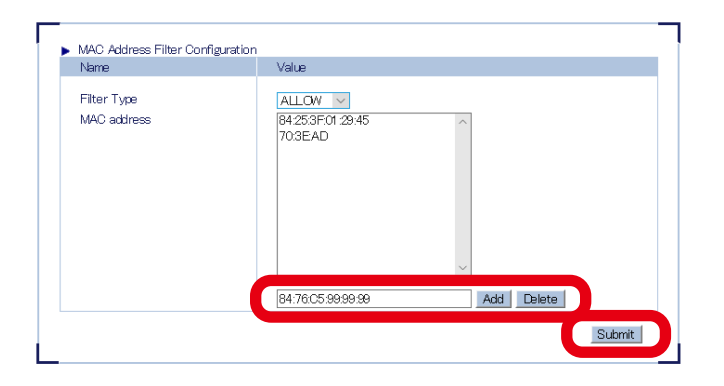

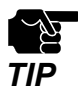

When the page is switch to another page from the menu before Submit is clicked, all the entered values will be cleared. To access other pages, click **Submit** to save the entered values.

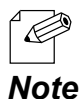

- MAC addresses must be in the form of "XX:XX:XX:XX:XX:XX:XX.
- The vendor code (the first 6 digits) of MAC address alone can be registered. In that case, wireless devices having the vendor code will be filtered.
  - To delete the registered MAC addresses, select them and click **Delete**.
  - Total 10 MAC addresses including vendor codes can be registered.
- **4**\_ After the setting, the restart page shows up. The new settings will take effect after ST-700 is restarted. Click Restart.

5. After the restart, the login page appears.

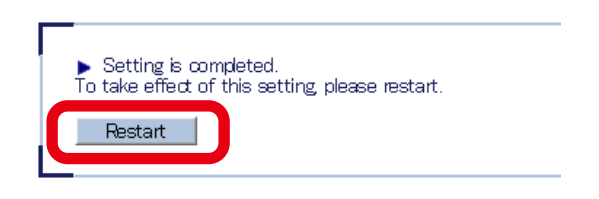

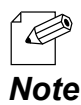

To continue updating settings in other pages, wait restarting ST-700 until all updates are done.

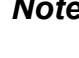

This is the end of the setting for wired LAN devices to connect to ST-700.

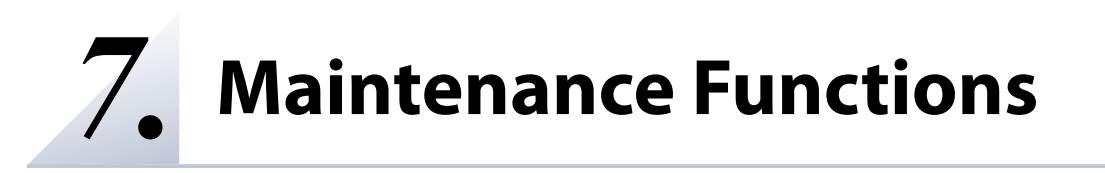

### 7-1. Status Checking

**1** Use a web browser to access the web page.

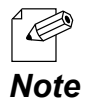

- See How to Access the Web Page in 3-5-2. ST-700 Web Page to access the web page with your web browser.

2. Click the status page on the menu

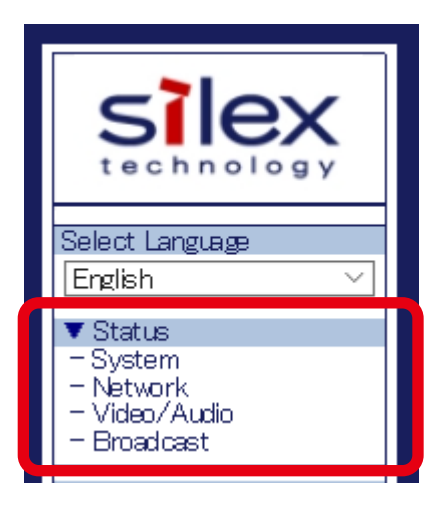

#### System

Shows the network status such as TCP/IP. See **7-1-1. How to Check System Status** for more details.

#### Network

Shows the networks status of wired/wireless LAN. See **7-1-2. How to Check Network Status** for more details.

#### Video/Audio

Shows the output status of videos and audio. See **7-1-3. How to Check Video/Audio Status** for more details.

#### Broadcast

Shows the playing status of a playlist. See **7-1-4. How to Check Playing Status** for more details.

### 7-1-1. How to Check System Status

This page shows the network status of ST-700 including TCP/IP.

| stem Status             |               |          |
|-------------------------|---------------|----------|
|                         |               | 🍠 Refres |
| Product Information     |               | •        |
| Name                    | Status        |          |
| Product Name            | ST-700        |          |
| Version                 | 1.2.0         |          |
| ▶ TCP/IP Information    |               |          |
| Name                    | Status        |          |
| IP Address              | 172.25.72.80  |          |
| Subnet Mask             | 255.255.252.0 |          |
| Default Gateway         | 172.25.75.230 |          |
| DHD P Server            | 10.128.128.1  |          |
| DNS Server (Primary)    | 172.25.1.55   |          |
| DNC Son or (Secondon /) | 172.20.0100   |          |

#### **Product Information**

| ltem         | Outline                         |
|--------------|---------------------------------|
| Product Name | Name of the product: ST-700     |
| Version      | Firmware version of the product |

#### **TCP/IP Information**

| ltem                   | Outline                       |
|------------------------|-------------------------------|
| IP Address             | Currently assigned IP address |
| Subnet Mask            | Subnet mask in use            |
| Default Gateway        | Gateway address in use        |
| DHCP Server            | DHCP server in use            |
| DNS Server (Primary)   | DNS server in use (Primary)   |
| DNS Server (Secondary) | DNS server in use (Secondary) |

### 7-1-2. How to Check Network Status

This page shows the wireless LAN connection status of ST-700 when the network mode is **Access Point** or **Station**.

| Network Status                                                                                                    |                                                                     | 0         |
|----------------------------------------------------------------------------------------------------|---------------------------------------------------------------------|-----------|
| Vetwork Status                                                                                                    |                                                                     |           |
|                                                                                                    |                                                                     | 🍠 Refresh |
| <ul> <li>Wireless LAN Common Configuration</li> </ul>                                                                                  |                                                                     |           |
| Nama                                                                                                    | Status                                                              |           |
| INGILIE                                                                                                    |                                                                     |           |
| Channel Bandwidth                                                                                                    | 20 MHz                                                              |           |
| Channel Bandwidth<br>Channel                                                                                                    | 20 MHz<br>11 ch.                                                    |           |
| Channel Bandwidth<br>Channel<br>Wireless Signal Strength(dBm)                                                                          | 20 MHz<br>11 ch.<br>−75 dBm                                         |           |
| Channel Bandwidth<br>Channel<br>Wireless Signal Strength(dBm)<br>Transfer Rate                                                         | 20 MHz<br>11 ch.<br>-75 dBm<br>39.0 Mbps                            |           |
| Channel Bandwidth<br>Channel<br>Wireless Signal Strength(dBm)<br>Transfer Rate<br>Wireless LAN Configuration                           | 20 MHz<br>11 ch.<br>-75 dBm<br>39.0 Mbps                            |           |
| Channel Bandwidth<br>Channel<br>Wireless Signal Strength(dBm)<br>Transfer Rate<br>Wireless LAN Configuration<br>Name                   | 20 MHz<br>11 ch.<br>-75 dBm<br>39.0 Mbps                            |           |
| Channel Bandwidth<br>Channel<br>Wireless Signal Strength(dBm)<br>Transfer Rate<br>Wireless LAN Configuration<br>Name<br>SSID           | 20 MHz<br>11 ch.<br>-75 dBm<br>39.0 Mbps                            |           |
| Channel Bandwidth Channel Mireless Signal Strength(dBm) Transfer Rate  Wireless LAN Configuration Name SSID Network Authentication     | 20 MHz<br>11 ch.<br>-75 dBm<br>39.0 Mbps<br>SXxxxxxx<br>Open        |           |
| Channel Bandwidth Channel Mireless Signal Strength(dBm) Transfer Rate  Wireless LAN Configuration Name SSID Network Authentication WEP | 20 MHz<br>11 ch.<br>-75 dBm<br>39.0 Mbps<br>SXxxxxxx<br>Open<br>OFF |           |

#### **Wireless LAN Common Configuration**

The following information is shown when the network mode is **Access Point**.

| ltem          | Outline              |
|---------------|----------------------|
| Wireless Mode | Wireless mode in use |
| Channel       | Channel in use       |

The following information is shown when the network mode is **Station**.

| ltem                          | Outline                                         |  |
|-------------------------------|-------------------------------------------------|--|
| Channel Bandwidth             | Channel bandwidth in use                        |  |
| Channel                       | Channel in use                                  |  |
| Wireless Signal Strength(dBm) | 3m) Current radio intensity of the wireless LAN |  |
| Transfer Rate                 | Current transmission rate of the wireless LAN   |  |

### Wireless LAN Configuration

| ltem                   | Outline                                                                                                    |
|------------------------|----------------------------------------------------------------------------------------------------|
| SSID                   | SSID in use                                                                                                    |
| Network Authentication | Authentication method in use                                                                                                   |
| WEP                    | Shows ON/OFF about encryption with WEP key.<br>This is shown when the network authentication is <b>Open</b> or <b>Shared</b> . |
| Encryption Mode        | Encryption method in use                                                                                                    |

### 7-1-3. How to Check Video/Audio Status

| 'Audio Status                               |             |          |
|---------------------------------------------|-------------|----------|
| ·                                           |             | 🌶 Refres |
| Video Information                           |             |          |
| Name                                        | Status      |          |
| Monitor resolution                          |             |          |
| Monitor Name                                |             |          |
| Audio Information                           |             |          |
| Name                                        | Status      |          |
| Output                                      | -           |          |
| <ul> <li>Monitor synchronization</li> </ul> |             |          |
| Name                                        | Status      |          |
| Monitor synchronization                     | Enable      |          |
| Synchronous state                           | Nbt Syncing |          |
| Master slave                                | -           |          |

#### **Video Information**

| ltem               | Outline                                                                                    |
|--------------------|--------------------------------------------------------------------------------------------|
| Monitor resolution | Shows the current screen resolution.<br>It will show nothing when no monitor is connected. |
| Monitor name       | Shows the name of a monitor in EDID.<br>It will show nothing when no monitor is connected. |

#### **Audio Information**

| ltem   | Outline                                              |
|--------|------------------------------------------------------|
| Output | Shows the audio output interface (HDMI/Stereo Mini). |

#### **Monitor synchronization**

| ltem                                                                                                  | Outline                                                                                                    |  |
|----------------------------------------------------------------------------------------------------|----------------------------------------------------------------------------------------------------|--|
| Monitor synchronization Shows the setting (Enabled/Disabled) of multiscreen synchronization function. |                                                                                                    |  |
| Synchronous state                                                                                     | Shows the status of synchronization.                                                                                |  |
| Master slave                                                                                          | Shows either Master or Slave.<br>When it is Slave, the MAC address of connected master<br>device will be displayed. |  |

### 7-1-4. How to Check Playing Status

| roadcast Status             |                                                       |
|-----------------------------|-------------------------------------------------------|
| cast Status                 |                                                       |
|                             | 🍠 Refresh                                             |
| <ul> <li>Content</li> </ul> |                                                       |
| Name                        | Status                                                |
| Broadcast State             | On broadcasting                                       |
| Playlist                    | DVT:00                                                |
| Timeline                    | 2021/06/22 01:00 - 2021/06/22 02:00                   |
| Current Local Time          | 2021/06/22 01:21:22 (UTC-4:00)                        |
| Summer time                 | 2021/03/14 03:00:00 - 2021/11/07 01:59:59 (UTC-04:00) |
| Content                     | -                                                     |
| <ul> <li>Storage</li> </ul> |                                                       |
| Name                        | Status                                                |
| On you with a               | 19.56GB                                               |
| Capacity                    |                                                       |

#### Content

| ltem               | Outline                                                                                                    |  |
|--------------------|----------------------------------------------------------------------------------------------------|--|
| Broadcast State    | Shows the content playing status, either one of the following:<br>On broadcasting<br>On stopping                                                                                                    |  |
| Playlist           | Name of the playlist now playing                                                                                                    |  |
| Timeline           | Start and end time of the showing program.                                                                                                    |  |
| Current Local Time | Shows the current system time in the following format:<br>yyyy/mm/dd HH:MM:SS (UTC+ <tz hh:mm="">)<br/>When the time is obtained from NTP server, the time is<br/>displayed.<br/>When the time is not obtained from NTP server, it displays<br/>the time elapsed since startup. The start time is set to 0:00 on<br/>January 1, 2019.<br/>Example)<br/>2019/01/01 00:00:34 (UTC+9:00)</tz> |  |
| Summer time        | Shows the period of summer time (daylight saving time) of the year.                                                                                                    |  |
| Content            | Name of content now playing<br>This is displayed when ST-700 is playing a non-splitting screen program.                                                                                                    |  |

#### Storage

| ltem       | Outline                                 |
|------------|-----------------------------------------|
| Capacity   | Maximum capacity which the user can use |
| Free space | Free space available for the user       |

# 7-2. Exporting Syslog of ST-700

This chapter describes how to export logs to Syslog server.

**1.** Use a web browser to access the web page.

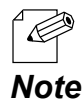

- See **How to Access the Web Page** in **3-5-2. ST-700 Web Page** to access the web page with your web browser.

2. Click Log Output on the menu.

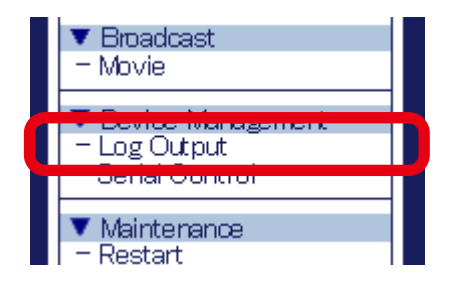

**3.** The Log Output page appears. Enable **Syslog Server Log Output** and enter the domain name or host name of Syslog server in **Syslog Server**. Click **Submit**.

| Log Output                                      |                               | 0      |
|-------------------------------------------------|-------------------------------|--------|
| Log Output                                      |                               |        |
| <ul> <li>Syslog Server</li> <li>Name</li> </ul> | Value                         |        |
| Syslog Server Log Out<br>Syslog Server          | put ENABLE V<br>sysbgsilex.jp | Submit |
| L                                               |                               |        |

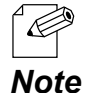

- When Syslog server is specified with the host name, the IP address resolution process will be conducted by DNS before the log is exported. If DNS fails in address resolution, the process will not be performed for 30 seconds.

# **4.** The new settings will take effect after ST-700 restarts. Click **Restart**.

| <ul> <li>Setting is completed.</li> <li>To take effect of this setting please restart.</li> </ul> |  |
|---------------------------------------------------------------------------------------------------|--|
| Restart                                                                                           |  |

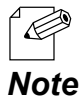

- To continue updating settings in other pages, wait restarting ST-700 until all updates are done.

**5.** When the login page appears. The log export setting has been completed. A log message will be sent to Syslog server

The log message is in the following format. <Pri><Process>:< Message >

| Pri         : Log type (facility) and the severity (Refer to RFC 3164)           Detail         Process         : kernel or a process name (source). When it is a process name, [ID] will be displ |         | : Log type (facility) and the severity (Refer to RFC 3164)                              |
|----------------------------------------------------------------------------------------------------|---------|-----------------------------------------------------------------------------------------|
|                                                                                                    |         | : kernel or a process name (source). When it is a process name, [ID] will be displayed. |
|                                                                                                    | Message | : Log message                                                                           |

Output Example (1)

<6>kernel: [1173.959511] wlan: [3438:E :HDD] received scan request

Output Example (2)

<78>CROND[4347]: (root) CMD (/usr/sbin/logrotate /etc/logrotate.conf)

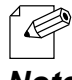

- When ST-700 is not communicating with Syslog server, log messages cannot be sent to the Syslog server.

Note

### 7-3. Restart

The following options can restart ST-700.

- 1) Hard reboot
- 2) Web page
- 3) AMC Manager®

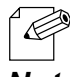

- To use AMC Manager<sup>®</sup>, see AMC Manager<sup>®</sup> User's Manual.

Note

### 7-3-1. Hardware Reboot

This section describes how to restart ST-700 with its system alone.

1. Unplug and plug the power code back into the electrical outlet. (1), (2)

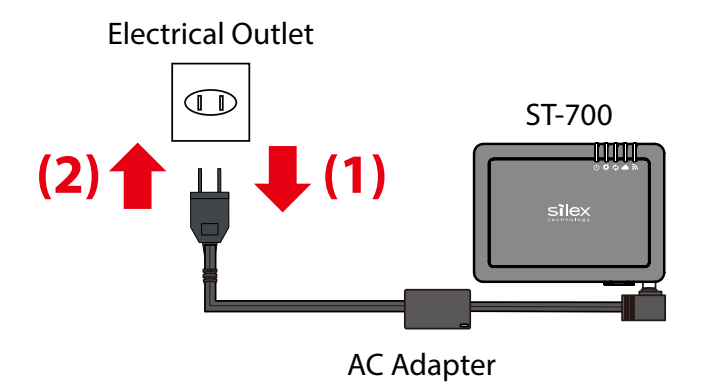

### 7-3-2. Restart from Web Page

**1**. Use a web browser to access the web page.

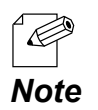

- See How to Access the Web Page in 3-5-2. ST-700 Web Page to access the web page with your web browser.

2. Click **Restart** on the menu.

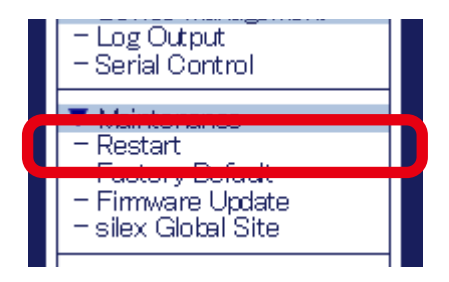

**3.** The restart page appears. Click **Yes** to restart ST-700.

| Restart      |                              | 20 |
|--------------|------------------------------|----|
| Restart      |                              |    |
| ► Are you su | ure to restart this product? |    |

**4** After the restart, the login page appears.

### 7-4. Factory Reset

The following options can perform a factory reset.

- 1) RESET switch
- 2) Web page
- 3) AMC Manager®

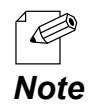

To use AMC Manager<sup>®</sup>, see AMC Manager<sup>®</sup> User's Manual.

### 7-4-1. Reset Switch

This section describes a factory reset using ST-700's RESET switch.

**1**. Unplug the AC adapter from the electrical outlet

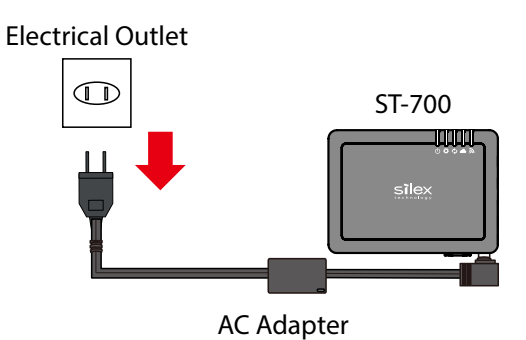

**2.** Using the tip of a ball-point pen, press and hold the RESET switch on the left side of ST-700. Plug the AC adapter into an electrical outlet while pushing the RESET switch.

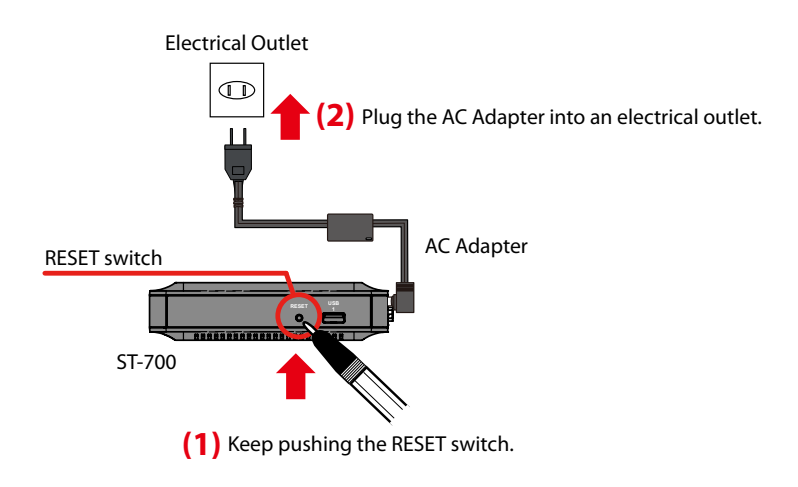

**3.** The POWER LED turns green and then becomes red. Release the RESET switch when the POWER LED turns red.

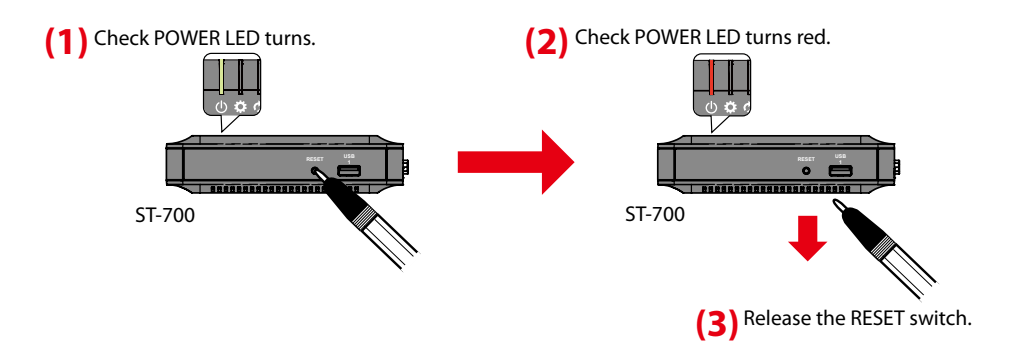

The factory reset has been completed.

### 7-4-2. Factory Reset from Web Page

**1** Use a web browser to access the web page.

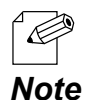

- See **How to Access the Web Page** in **3-5-2. ST-700 Web Page** to access the web page with your web browser.

2. Click Factory Default on the menu.

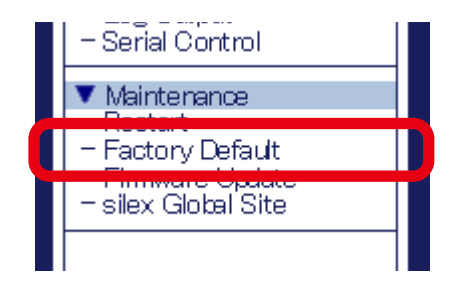

3. The Factory Default page appears. Click Yes for a factory reset.

| Factory Default                          |                              |
|------------------------------------------|------------------------------|
| Factory Default                          |                              |
| Are you sure to reset this product to th | e factory default?<br>Yes No |
|                                          |                              |

4. The confirm dialog appears. Click **OK** to initiate the factory reset.

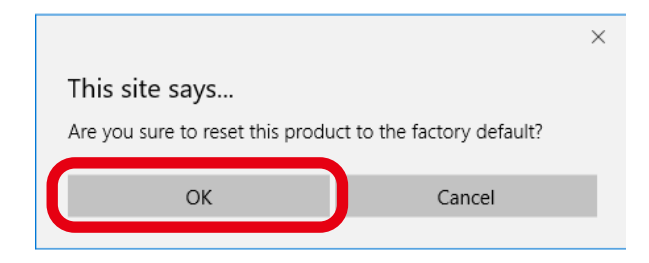

**5**. ST-700 will restart and operate in the factory default settings.

### 7-5. Firmware Update

### 7-5-1. Downloading Firmware

The latest firmware is published on Silex Technology's web site. Download the firmware from the web site beforehand. For details on how to download the firmware, see **3-2 Downloading Application Software**.

### 7-5-2. How to Update Firmware

1. Use a web browser to access the web page.

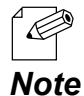

- See How to Access the Web Page in 3-5-2. ST-700 Web Page to access the web page with your web browser.

- The firmware can be updated using AMC Manager<sup>®</sup>. See AMC Manager<sup>®</sup> User's Manual for more details.

2. Click Firmware Update on the menu.

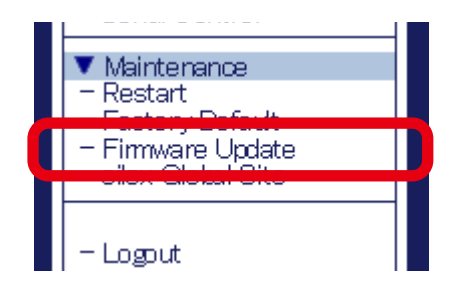

- **3**\_ The Firmware Update page appears.
  - (1) Click **Browse** next to New firmware and select the latest firmware file (ST-700.bin) you downloaded.
  - (2) Check the input box of New firmware shows the file name.
  - (3) Click Update.

| Errmware Update                                                                                                    |                              | 5 |
|----------------------------------------------------------------------------------------------------|------------------------------|---|
| Firmware Update                                                                                                    |                              |   |
| Specify a firmware update file to upgrade the firmware                                                                              | le saved on your PC.         |   |
| <ul> <li>* It may take a while to upgrade the firmware.</li> <li>Please do not turn off this product while the firmware.</li> </ul> | nware update is in progress. |   |
| New firmware :                                                                                                    | Browse                       |   |
|                                                                                                    | Updat                        | e |

**4.** The confirm dialog appears. Click **OK**.

|                                  | ×      |
|----------------------------------|--------|
| This site says                   |        |
| Are you sure to update the firmw | vare?  |
| ОК                               | Cancel |
|                                  |        |

**5.** The firmware update starts.

Do not turn off ST-700 or close the web browser until the update is completed.

| ∎ Firmware l                                | loclate                                                                                                    |  |
|---------------------------------------------|----------------------------------------------------------------------------------------------------|--|
| Firmware Update                             |                                                                                                    |  |
| ► Updating th<br>This produc<br>Please do n | e firmware<br>t will automatically reboot itself, after completing the update.<br>ot tum off this product. |  |

6. When the login page appears, the firmware update has been completed. See the bottom left corner of the page to check the latest firmware version.

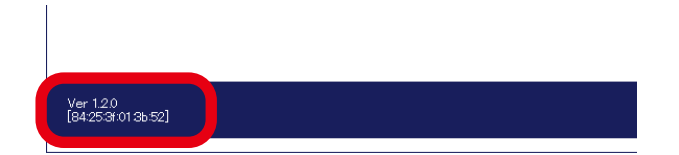

That's all for the firmware update.

## 7-6. Deleting Saved Schedules

To delete the data of program schedules, use SX Sign Control Software. Check **SX Sign Control Software User's Manual** for more details.

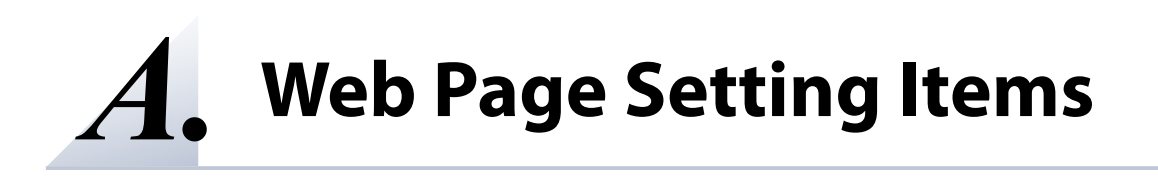

### A-1. General Setting Items

The general setting items are the necessary items to use ST-700. Some of **A-2. Details Setting Items** can be changed. The following setting items can be set in the general settings.

**TCP/IP Configuration** See **A-2-1. Product Configuration**.

**Time Configuration** See **A-2-5. Time Configuration**.

Wireless LAN(STA) General Configuration Wireless LAN(STA) WEP Configuration Wireless LAN(STA) WPA/WPA2 PSK Configuration Wireless LAN(STA) WPA/WPA2 EAP Configuration See A-2-3. Wireless LAN(STA).

# A-2. Details Setting Items

### A-2-1. Product Configuration

#### **Device Configuration**

| Name          | Host Name                                                                                           |
|---------------|----------------------------------------------------------------------------------------------------|
| Description   | It sets a host name.<br>Give a unique name to distinguish it from the other devices.                |
| Value/Range   | 0 to 15 alphanumeric characters and some symbols (one-byte symbols except for /:*?"<> \)            |
| Default value | SXxxxxxx (xxxxxx: last 6 digits of the MAC address)                                                 |
| Note          | The specified host name will be displayed in AMC Manager <sup>®</sup> and SX Sign Control Software. |

#### **TCP/IP Configuration**

| Name          | DHCP Client                                                                                                    |
|---------------|----------------------------------------------------------------------------------------------------|
| Description   | It enables/disables DHCP protocol.<br>ST-700 has to be in the same network of DHCP server to get IP addresses<br>automatically. |
| Value/Range   | ENABLE/DISABLE                                                                                                    |
| Default value | ENABLE                                                                                                    |

| Name          | IP Address                                                                 |
|---------------|----------------------------------------------------------------------------|
| Description   | It specifies an IP address. Use this setting when DHCP client is disabled. |
| Value/Range   | 0.0.0.0 to 255.255.255.255                                                 |
| Default value | 192.168.0.10                                                               |

| Name          | Subnet Mask                                                                |
|---------------|----------------------------------------------------------------------------|
| Description   | It specifies a subnet mask. Use this setting when DHCP client is disabled. |
| Value/Range   | 0.0.0.0 to 255.255.255.255                                                 |
| Default value | 255.255.255.0                                                              |

| Name          | Default Gateway                                                                                                    |
|---------------|----------------------------------------------------------------------------------------------------|
| Description   | It specifies a gateway address.<br>"0.0.0.0" (default value) disables the setting.<br>Use this setting when DHCP client is disabled. |
| Value/Range   | 0.0.0.0 to 255.255.255.255                                                                                                    |
| Default value | 0.0.0.0                                                                                                    |

#### **DNS Configuration**

| Name          | DNS Server (Primary)                                                                                                    |
|---------------|----------------------------------------------------------------------------------------------------|
| Description   | It specifies the address of DNS primary server.<br>When DHCP client is enabled, DNS server obtained with DHCP will be<br>preferentially assigned. |
| Value/Range   | 0.0.0.0 to 255.255.255.255                                                                                                    |
| Default value | 0.0.0.0                                                                                                    |

| Name          | DNS Server (Secondary)                                                                                                    |
|---------------|----------------------------------------------------------------------------------------------------|
| Description   | It specifies the address of DNS secondary server.<br>When DHCP client is enabled, DNS server obtained with DHCP will be<br>preferentially assigned. |
| Value/Range   | 0.0.0.0 to 255.255.255.255                                                                                                    |
| Default value | 0.0.0.0                                                                                                    |

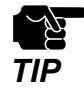

- When the local domain name of the DNS server ends with ".local", name resolution cannot be used because it conflicts with the mDNS service.

#### **DHCP Server Configuration**

| Name          | DHCP Server Function                                                                                                    |
|---------------|----------------------------------------------------------------------------------------------------|
| Description   | It enables/disables DHCP server.<br>Enable this setting to run ST-700 as DHCP server to automatically assign<br>an IP address to PC.<br>Disable this when DHCP server already exists in the same network. |
| Value/Range   | ENABLE/DISABLE                                                                                                    |
| Default value | DISABLE                                                                                                    |

| Name          | Start IP Address                                                        |
|---------------|-------------------------------------------------------------------------|
| Description   | It specifies the start IP address when DHCP server function is enabled. |
| Value/Range   | 0.0.0.0 to 255.255.255.255                                              |
| Default value | 192.168.0.11                                                            |

| Name          | End IP Address                                                       |  |  |
|---------------|----------------------------------------------------------------------|--|--|
| Description   | It specifies the end IP address when DHCP server function is enabled |  |  |
| Value/Range   | 0.0.0.0 to 255.255.255.255                                           |  |  |
| Default value | 192.168.0.254                                                        |  |  |

| Name          | Subnet Mask                                                                                                    |  |  |
|---------------|----------------------------------------------------------------------------------------------------|--|--|
| Description   | It specifies the subnet mask for the assigned IP address.<br>When "0.0.0.0" is given, this setting will be disabled, and a subnet mask<br>corresponding to the assigned start IP address will be automatically used. |  |  |
| Value/Range   | 0.0.0.0 to 255.255.255.255                                                                                                    |  |  |
| Default value | 255.255.255.0                                                                                                    |  |  |

| Name          | Default Gateway                                                                              |  |  |
|---------------|----------------------------------------------------------------------------------------------|--|--|
| Description   | It specifies the default gateway address.<br>"0.0.0.0" (default value) disables the setting. |  |  |
| Value/Range   | 0.0.0.0 to 255.255.255.255                                                                   |  |  |
| Default value | 0.0.0.0                                                                                      |  |  |

| Name          | Lease Time                                                               |  |  |
|---------------|--------------------------------------------------------------------------|--|--|
| Description   | It sets the lease time.                                                  |  |  |
| Value/Range   | 0 Days 0 Hours 0 minutes to 44 Days 23 Hours 59 minutes                  |  |  |
| Default value | 0 Days 0 Hours 0 minutes                                                 |  |  |
| Note          | When this is 0 Days 0 Hours 0 minutes, the lease period will be 10 days. |  |  |

#### **Proxy Setting**

| Name          | Proxy Function                                                                                                    |  |  |
|---------------|----------------------------------------------------------------------------------------------------|--|--|
| Description   | It enables/disables communications through a proxy server.<br>Enable this setting to play web content in an environment that requires a proxy server. |  |  |
| Value/Range   | ENABLE/DISABLE                                                                                                    |  |  |
| Default value | DISABLE                                                                                                    |  |  |

| Name          | Proxy Server                                                                                         |  |  |
|---------------|----------------------------------------------------------------------------------------------------|--|--|
| Description   | It sets the domain name or the IP address of proxy server to use when the proxy function is enabled. |  |  |
| Value/Range   | 0 to 63 alphanumeric characters or 0.0.0.0 to 255.255.255.255                                        |  |  |
| Default value | 0.0.0.0                                                                                              |  |  |

| Name          | Port Number                                     |  |  |
|---------------|-------------------------------------------------|--|--|
| Description   | It sets the port number of proxy server to use. |  |  |
| Value/Range   | 1 to 65535                                      |  |  |
| Default value | 8080                                            |  |  |

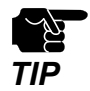

- When the local domain name of the DNS server ends with ".local", name resolution cannot be used because it conflicts with the mDNS service.

### A-2-2. Wireless LAN(AP)

### **General Configuration**

#### **Network Mode**

| Name          | Network Mode                                                                                                    |  |  |
|---------------|----------------------------------------------------------------------------------------------------|--|--|
| Description   | t sets the network operation mode.                                                                                    |  |  |
| Value/Range   | Access Point<br>Station<br>Wired only                                                                                 |  |  |
| Default value | Station                                                                                                    |  |  |
| Note          | When this is set to <b>Access Point</b> , the wireless LAN (AP) setting items besides this setting will be displayed. |  |  |

#### **Wireless LAN Common Configuration**

| Name          | Wireless Mode                                        |  |  |
|---------------|------------------------------------------------------|--|--|
| Description   | specifies the radio frequency band that ST-700 uses. |  |  |
| Value/Range   | 2.4 GHz<br>5 GHz                                     |  |  |
| Default value | 5 GHz                                                |  |  |

| Name          | Channel                                                                                                    |     |                              |
|---------------|----------------------------------------------------------------------------------------------------|-----|------------------------------|
| Description   | It sets a channel to use in the wireless LAN. Segmented frequency bands<br>are called channels. Frequency bands are divided in a wireless LAN so that<br>multiple wireless devices can communicate at once. |     |                              |
| Value/Range   | 2.4 GHz                                                                                                    |     | (US) 1 to 11<br>(EU) 1 to 13 |
|               | 5 GHz                                                                                                    | W52 | (US/EU) 36, 40, 44, 48       |
|               |                                                                                                    | W58 | (US) 149, 153, 157, 161, 165 |
|               | AUTO                                                                                                    |     |                              |
| Default value | 36                                                                                                    |     |                              |
| Note          | Available communication channels vary depending on the frequency band specified with the <b>Wireless Mode</b> .                                                                                             |     |                              |

### Wireless LAN Basic Configuration

| Name          | SSID                                                                                                    |  |
|---------------|----------------------------------------------------------------------------------------------------|--|
| Description   | It sets SSID of the wireless LAN to connect to ST-700.<br>SSID is an identification for a group to communicate in a wireless LAN.<br>Devices need to have the same SSID to communicate each other<br>wireless LAN. |  |
| Value/Range   | 1 to 32 alphanumeric character(s)                                                                                                    |  |
| Default value | SXxxxxxx (xxxxxx: Last 6 digits of the MAC address)                                                                                                    |  |

| Name          | Stealth Mode                                   |
|---------------|------------------------------------------------|
| Description   | It enables/disables the stealth mode function. |
| Value/Range   | ENABLE/DISABLE                                 |
| Default value | DISABLE                                        |

| Name          | Network Authentication                                                                                                    |
|---------------|----------------------------------------------------------------------------------------------------|
| Description   | It sets the authentication method used for communicating with wireless devices.<br>WPA/WPA2 is recommended for robust security.                                                                                                    |
| Value/Range   | Open (Open system):<br>Accepts all access to ST-700 without performing authentication.<br>WEP can be used for encryption of the communication.<br>Shared (Shared key):<br>Uses WEP key as the authentication key for encryption, and allows<br>devices having the same key to connect to ST-700.<br>WEP is used for encryption of the communication.<br>WPA-PSK:<br>Uses PSK for network authentication.<br>The communication encryption method is selected from TKIP/AES/<br>AUTO.<br>The encryption key is generated with a wireless device based on the<br>shared key. The WEP key setting will not be used.<br>WPA2-PSK:<br>Uses PSK for network authentication.<br>The communication encryption method is selected from AES/AUTO.<br>The encryption key is generated with a wireless device based on the<br>shared key. The WEP key setting will not be used.<br>WPA2-PSK:<br>Uses PSK for network authentication.<br>The communication encryption method is selected from AES/AUTO.<br>The encryption key is generated with a wireless device based on the<br>shared key. The WEP key setting will not be used.<br>WPA/WPA2-PSK:<br>Both WPA-PSK and WPA2-PSK can be used for authentication. |
| Default value | WPA2-PSK                                                                                                    |

| Name          | Encryption Mode                                                                                                    |
|---------------|----------------------------------------------------------------------------------------------------|
| Description   | It specifies the encryption algorithm when the network authentication method is set to <b>WPA-PSK</b> , <b>WPA2-PSK</b> , or <b>WPA/WPA2-PSK</b> . |
| Value/Range   | TKIP<br>AES<br>AUTO                                                                                                    |
| Default value | AES                                                                                                    |
| Note          | This setting can be made when the network authentication method is<br>one of the following:<br>WPA-PSK<br>WPA2-PSK<br>WPA/WPA2-PSK                 |

#### WEP Configuration

| Name          | WEP                                                                                                    |
|---------------|----------------------------------------------------------------------------------------------------|
| Description   | It enables or disables the WEP encryption function when the network<br>authentication is <b>Open</b> . When WEP encryption is used, transmit data will<br>be encrypted in the wireless LAN based on the settings of <b>WEP Key1-4</b> )<br>and <b>Key Index</b> . |
| Value/Range   | ON/OFF                                                                                                    |
| Default value | OFF                                                                                                    |
| Note          | This setting can be made when the authentication method is <b>Open</b> .<br>When it is <b>Shared</b> , this setting will be fixed to ON.                                                                                                    |

| Name          | Key Index                                                                                                    |
|---------------|----------------------------------------------------------------------------------------------------|
| Description   | It specifies the WEP key number (1, 2, 3, or 4).<br>ST-700 and communicating devices have to have the same key index. |
| Value/Range   | 1 to 4                                                                                                    |
| Default value | 1                                                                                                    |

| Name          | WEP Key1-4                                                                                                    |
|---------------|----------------------------------------------------------------------------------------------------|
| Description   | It specifies the WEP key.                                                                                                    |
| Value/Range   | <ul> <li>5 or 13-digit alphanumeric characters</li> <li>10 or 26 hexadecimal digits</li> <li>* Alphanumeric characters usually mean single-byte alphabets and numbers.</li> <li>* When the size of key (key length) is 64 bits, enter 5 characters. When it is 128 bits, enter 13 characters.</li> <li>* Hexadecimal digits should be a combination of numbers (0 to 9) and alphabets (A to F).</li> <li>* When the key length is 64 bits, enter 10 hexadecimal digits. When it is 128 bits, enter 26 hexadecimal digits.</li> </ul> |
| Default value | None (blank)                                                                                                    |

#### WPA/WPA2 Configuration

| Name          | Pre-Shared Key                                                                                                    |
|---------------|----------------------------------------------------------------------------------------------------|
| Description   | It specifies the pre-shared key to use TKIP or AES as the encryption<br>algorithm when the network authentication method is set to <b>WPA-PSK</b> ,<br><b>WPA2-PSK</b> or <b>WPA/WPA2-PSK</b> .<br>The pre-shared key is a keyword to generate an encryption key, which is<br>called a network key or a password for some wireless LAN devices. |
| Value/Range   | 8 to 63 alphanumeric characters<br>64 hexadecimal digits                                                                                                    |
| Default value | silex technology, Inc.                                                                                                    |
| Note          | This setting can be made when the network authentication is one of the<br>following:<br>WPA-PSK<br>WPA2-PSK<br>WPA/WPA2-PSK                                                                                                    |

| Name          | Group key renew interval                                                                           |
|---------------|----------------------------------------------------------------------------------------------------|
| Description   | It specifies the update interval for the encryption key in minutes. Zero (0) disables the setting. |
| Value/Range   | 0 to 1440                                                                                          |
| Default value | 60                                                                                                 |
### Security Configuration

### **MAC Address Filter Configuration**

| Name          | Filter Type                                                                                                    |
|---------------|----------------------------------------------------------------------------------------------------|
| Description   | It specifies the security type of the MAC address filter in the wireless LAN.                                                                                                    |
| Value/Range   | DISABLE:<br>Accepts communications with any wireless device.<br>DENY:<br>Blocks communications from devices registered in the MAC address<br>filter list.<br>ALLOW:<br>Accepts communications with devices registered in the MAC address<br>filter list. |
| Default value | DISABLE                                                                                                    |

| Name          | MAC address                                                                                                    |
|---------------|----------------------------------------------------------------------------------------------------|
| Description   | It sets the MAC address filter for the wireless LAN.<br>Setting the MAC address filter will limit wireless LAN devices to connect<br>to ST-700.<br>When the vendor code of MAC address (the first 6 digits) is registered, all<br>the devices having the vendor code will be filtered. |
| Value/Range   | MAC address:<br>00:00:00:00:01 to FF:FF:FE:FF:FF<br>MAC address vendor code;<br>00:00:00 to FF:FF:FE                                                                                                    |
| Default value | 00:00:00:00:00                                                                                                    |
| Note          | Total 10 MAC addresses including vendor codes can be registered.                                                                                                    |

## A-2-3. Wireless LAN(STA)

#### **Network Mode**

| Name          | Network Mode                                                                                                    |
|---------------|----------------------------------------------------------------------------------------------------|
| Description   | It sets the network operation mode.                                                                               |
| Value/Range   | Access Point<br>Station<br>Wired only                                                                             |
| Default value | Station                                                                                                    |
| Note          | When this is set to <b>Station</b> , the wireless LAN (STA) setting items besides this setting will be displayed. |

#### **Wireless LAN Basic Configuration**

| Name          | SSID                                                                                                    |
|---------------|----------------------------------------------------------------------------------------------------|
| Description   | It sets SSID of the wireless LAN to connect to ST-700.<br>SSID is an identification for a group to communicate in a wireless LAN.<br>Devices need to have the same SSID to communicate each other in a<br>wireless LAN. |
| Value/Range   | 1 to 32 alphanumeric character(s)                                                                                                    |
| Default value | SXxxxxxx (xxxxxx: Last 6 digits of the MAC address)                                                                                                    |

| Name          | Network Authentication                                                                                                    |
|---------------|----------------------------------------------------------------------------------------------------|
| Description   | It sets the authentication method used for communicating with wireless devices.<br>WPA/WPA2 is recommended for robust security.                                                                                                    |
| Value/Range   | Open (Open system):<br>Accepts all access to ST-700 without performing authentication.<br>WEP is used for encryption of the communication.<br>Shared (Shared key):<br>Uses WEP key as the authentication key for encryption, and allows<br>devices having the same key to connect to ST-700.<br>WEP is used for encryption of the communication.<br>WPA-PSK:<br>Uses PSK for network authentication.<br>The communication encryption method is selected from TKIP/AES/<br>AUTO.<br>The encryption key is generated with a wireless device based on the<br>shared key. The WEP key setting will not be used.<br>WPA2-PSK:<br>Uses PSK for network authentication.<br>The communication encryption method is either AES or AUTO.<br>The encryption key is generated with a wireless device based on the<br>shared key. The WEP key setting will not be used.<br>WPA2-PSK:<br>Uses PSK for network authentication.<br>The communication encryption method is either AES or AUTO.<br>The encryption key is generated with a wireless device based on the<br>shared key. The WEP key setting will not be used.<br>WPA/WPA2-PSK:<br>Both WPA-PSK and WPA2-PSK can be used for authentication.<br>802.1X:<br>Provides IEEE 802.1X's user authentication and makes encrypted<br>communications using dynamic WEP.<br>WPA-Enterprise:<br>Provides IEEE 802.1X's user authentication and makes encrypted<br>communications using TKIP/AES/AUTO.<br>WPA2-Enterprise:<br>Provides IEEE 802.1X's user authentication and makes encrypted<br>communications using AES/AUTO.<br>WPA/WPA2-Enterprise:<br>Provides IEEE 802.1X's user authentication and makes encrypted<br>communications using AES/AUTO.<br>WPA/WPA2-Enterprise:<br>Provides IEEE 802.1X's user authentication and makes encrypted<br>communications using AES/AUTO.<br>WPA/WPA2-Enterprise:<br>Provides IEEE 802.1X's user authentication and makes encrypted<br>communications using AES/AUTO.<br>WPA/WPA2-Enterprise:<br>Provides IEEE 802.1X's user authentication and makes encrypted<br>communications using AES/AUTO. |
| Default value | Open                                                                                                    |

| Name          | Encryption Mode                                                                                                    |
|---------------|----------------------------------------------------------------------------------------------------|
| Description   | It specifies the encryption algorithm when the network authentication method is set to <b>WPA-PSK</b> , <b>WPA2-PSK</b> , or <b>WPA/WPA2-PSK</b> .      |
| Value/Range   | TKIP<br>AES<br>AUTO                                                                                                    |
| Default value | AES                                                                                                    |
| Note          | This setting can be made when the network authentication method is<br>one of the following:<br>WPA-PSK<br>WPA2-PSK<br>WPA-Enterprise<br>WPA2-Enterprise |

### WEP Configuration

| Name          | WEP                                                                                                    |
|---------------|----------------------------------------------------------------------------------------------------|
| Description   | It enables or disables the WEP encryption function when the network<br>authentication is <b>Open.</b><br>When WEP encryption is used, transmit data will be encrypted in the<br>wireless LAN based on the settings of <b>WEP Key1-4</b> ) and <b>Key Index</b> . |
| Value/Range   | ON/OFF                                                                                                    |
| Default value | OFF                                                                                                    |
| Note          | This setting can be made when the authentication method is <b>Open</b> .<br>When it is <b>Shared</b> , this setting will be fixed to ON.                                                                                                    |

| Name          | Key Index                                                                                                    |
|---------------|----------------------------------------------------------------------------------------------------|
| Description   | It specifies the WEP key number (1, 2, 3, or 4).<br>ST-700 and communicating devices have to have the same key index. |
| Value/Range   | 1 to 4                                                                                                    |
| Default value | 1                                                                                                    |

| Name          | WEP Key1-4                                                                                                    |
|---------------|----------------------------------------------------------------------------------------------------|
| Description   | It specifies the WEP key.                                                                                                    |
| Value/Range   | <ul> <li>5 or 13-digit alphanumeric characters</li> <li>10 or 26 hexadecimal digits</li> <li>* Alphanumeric characters usually mean single-byte alphabets and numbers.</li> <li>* When the size of key (key length) is 64 bits, enter 5 characters. When it is 128 bits, enter 13 characters.</li> <li>* Hexadecimal digits should be a combination of numbers (0 to 9) and alphabets (A to F).</li> <li>* When the key length is 64 bits, enter 10 hexadecimal digits. When it is 128 bits, enter 26 hexadecimal digits.</li> </ul> |
| Default value | None (blank)                                                                                                    |

### WPA/WPA2 PSK Configuration

| Name          | Pre-Shared Key                                                                                                    |
|---------------|----------------------------------------------------------------------------------------------------|
| Description   | It specifies the pre-shared key to use TKIP or AES as the encryption<br>algorithm when the network authentication method is set to <b>WPA-PSK</b> ,<br><b>WPA2-PSK</b> or <b>WPA/WPA2-PSK</b> .<br>The pre-shared key is a keyword to generate an encryption key, which is<br>called a network key or a password for some wireless LAN devices. |
| Value/Range   | 8 to 63 alphanumeric characters<br>64 hexadecimal digits                                                                                                    |
| Default value | silex technology, Inc.                                                                                                    |
| Note          | This setting can be made when the network authentication is one of the<br>following:<br>WPA-PSK<br>WPA2-PSK<br>WPA/WPA2-PSK                                                                                                    |

### WPA/WPA2 EAP Configuration

| Name          | Authentication Method                                                                                                    |
|---------------|----------------------------------------------------------------------------------------------------|
| Description   | It specifies one of EAP authentication methods when the network authentication is <b>802.1X</b> or <b>WPA/WPA2-Enterprise</b> .  |
| Value/Range   | EAP-TLS<br>EAP-TTLS<br>PEAP<br>EAP-FAST<br>LEAP                                                                                  |
| Default value | EAP-TLS                                                                                                    |
| Note          | This setting can be made when the network authentication is one of the following:<br>802.1X<br>WPA-Enterprise<br>WPA2-Enterprise |

| Name          | EAP User Name                                                 |
|---------------|---------------------------------------------------------------|
| Description   | It specifies a user name used for EAP authentication methods. |
| Value/Range   | 0 to 64 alphanumeric characters                               |
| Default value | None (blank)                                                  |

| Name          | Client Certificate Password                                                          |
|---------------|--------------------------------------------------------------------------------------|
| Description   | It sets a password to get the secret key from the client certificate.                |
| Value/Range   | 0 to 32 alphanumeric characters                                                      |
| Default value | None (blank)                                                                         |
| Note          | This setting can be made when the authentication method is the following:<br>EAP-TLS |

| Name          | Client Certificate                                                                                                    |
|---------------|----------------------------------------------------------------------------------------------------|
| Description   | It uploads a client certificate. Click <b>Browse</b> and select a client certificate to upload.                                                                                                    |
| Value/Range   | A certificate file used for authenticating ST-700 with IEEE802.1X authentication function.                                                                                                    |
| Default value | Nothing is uploaded.                                                                                                    |
| Note          | The uploaded client certificate can be confirmed under the <b>Certificate</b><br><b>Registration Status</b> . Upload is allowed when the authentication method<br>is the following:<br><b>EAP-TLS</b> |

| Name          | EAP Password                                                                                                    |
|---------------|----------------------------------------------------------------------------------------------------|
| Description   | It sets a password used for EAP authentication when the authentication method is <b>LEAP</b> , <b>EAP-TTLS</b> , <b>PEAP</b> , or <b>EAP-FAST</b> . |
| Value/Range   | 0 to 32 alphanumeric characters                                                                                                    |
| Default value | None (blank)                                                                                                    |
| Note          | This setting can be made when the authentication is one of the following:<br>LEAP<br>EAP-TTLS<br>PEAP<br>EAP-FAST                                   |

| Name          | Inner Authentication Method                                                                                                    |
|---------------|----------------------------------------------------------------------------------------------------|
| Description   | It specifies the authentication protocol for <b>EAP-TTLS</b> and <b>PEAP</b> .<br>For <b>PEAP,</b> only <b>MSCHAPv2</b> is available. |
| Value/Range   | PAP<br>MSCHAPv2                                                                                                    |
| Default value | MSCHAPv2                                                                                                    |
| Note          | This setting can be made when the authentication is one of the following:<br>EAP-TTLS<br>PEAP                                         |

| Name          | Server Authentication                                                                                                    |
|---------------|----------------------------------------------------------------------------------------------------|
| Description   | It enables (ON) or disables (OFF) the server authentication.<br>When it is ON, the CA certificate setting is needed to verify the sever<br>certificate. |
| Value/Range   | ON/OFF                                                                                                    |
| Default value | OFF                                                                                                    |
| Note          | This setting can be made when the authentication is one of the following:<br>EAP-TLS<br>EAP-TTLS<br>PEAP                                                |

| Name          | CA Certification                                                                                                   |
|---------------|----------------------------------------------------------------------------------------------------|
| Description   | It uploads CA certificate. Click <b>Browse</b> and select CA certificate file to upload.                           |
| Value/Range   | CA certificate file to authenticate a certificate sent from RADIUS server with IEEE802.1X authentication function. |
| Default value | Nothing is uploaded.                                                                                               |
| Note          | The upload is allowed when the <b>Server Authentication</b> is set to ON.                                          |

## A-2-4. Wired LAN

#### **MAC Address Filter Configuration**

| Name          | Filter Type                                                                |
|---------------|----------------------------------------------------------------------------|
| Description   | It specifies the security type of the MAC address filter in the wired LAN. |
| Value/Range   | DISABLE<br>ALLOW<br>DENY                                                   |
| Default value | DISABLE                                                                    |

| Name          | MAC address                                                                                                    |
|---------------|----------------------------------------------------------------------------------------------------|
| Description   | It sets the MAC address filter for the wired LAN.<br>Setting the MAC address filter will limit wired LAN devices to connect to<br>ST-700.<br>When the vendor code of MAC address (the first 6 digits) is registered, all<br>the devices having the vendor code will be filtered. |
| Value/Range   | MAC address:<br>00:00:00:00:00:01 to FF:FF:FE:FF:FF<br>MAC address vendor code:<br>00:00:00 to FF:FF:FE                                                                                                    |
| Default value | 00:00:00:00:00                                                                                                    |
| Note          | Total 10 MAC addresses including vendor codes can be registered.                                                                                                    |

## A-2-5. Time Configuration

| Name          | NTP                                                  |
|---------------|------------------------------------------------------|
| Description   | It enables or disables NTP protocol to get the time. |
| Value/Range   | ENABLE/DISABLE                                       |
| Default value | DISABLE                                              |

| Name          | NTP Server                                                       |
|---------------|------------------------------------------------------------------|
| Description   | It specifies the domain name or the IP address of NTP server.    |
| Value/Range   | 0 to 128 alphanumeric characters                                 |
| Default value | None (blank)                                                     |
| Note          | This setting can be made when the <b>NTP</b> setting is enabled. |

| Name          | Local Time Zone                                                                                                    |
|---------------|----------------------------------------------------------------------------------------------------|
| Description   | It sets the local time zone.                                                                                                    |
| Value/Range   | (UTC-10:00) Hawaii<br>(UTC-09:00) Alaska<br>(UTC-08:00) Pacific Standard Time<br>(UTC-07:00) Mountain Standard Time<br>(UTC-06:00) Central Standard Time<br>(UTC-05:00) Eastern Standard Time<br>(UTC+00:00) Dublin, Edinburgh, Lisbon, London<br>(UTC+01:00) Dublin, Edinburgh, Lisbon, London<br>(UTC+01:00) Amsterdam, Berlin, Bern, Rome, Stockholm, Vienna<br>(UTC+01:00) Brussels, Copenhagen, Madrid, Paris<br>(UTC+02:00) Athens, Bucharest<br>(UTC+02:00) Athens, Bucharest<br>(UTC+02:00) Helsinki, Kyiv, Riga, Sofia, Tallinn, Vilnius<br>(UTC+03:00) Minsk<br>(UTC+09:00) Osaka, Sapporo, Tokyo |
| Default value | (UTC+09:00) Osaka, Sapporo, Tokyo                                                                                                    |

| Name          | Scheduled Reboot                                      |
|---------------|-------------------------------------------------------|
| Description   | It enables or disables the periodic restart function. |
| Value/Range   | ENABLE/DISABLE                                        |
| Default value | ENABLE                                                |

| Name          | Reboot Time                                                                           |
|---------------|---------------------------------------------------------------------------------------|
| Description   | It specifies the time to restart ST-700 when the scheduled reboot function is in use. |
| Value/Range   | 0:00 to 23:50 (set by 10 minutes)                                                     |
| Default value | 2:00                                                                                  |
| Note          | This setting can be made when the <b>Scheduled Reboot</b> is enabled.                 |

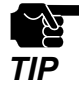

- When the local domain name of the DNS server ends with ".local", name resolution cannot be used because it conflicts with the mDNS service.

# A-3. Security Setting Items

## A-3-1. Password

| Name          | New Password                                                                                                    |
|---------------|----------------------------------------------------------------------------------------------------|
| Description   | It sets the administrator password between 1 and 8 alphanumeric<br>character length.<br>The password is used for authentication when the user updates settings<br>from a web browser or uses the device management software AMC<br>Manager <sup>®</sup> . |
| Value/Range   | 1 to 8 alphanumeric characters                                                                                                    |
| Default value | None                                                                                                    |

# A-4. Video/Audio Setting Items

## A-4-1. Video

| Name          | Monitor resolution                                                                                                    |
|---------------|----------------------------------------------------------------------------------------------------|
| Description   | It sets the screen resolution displayed by ST-700.                                                                                                    |
| Value/Range   | AUTO<br>3840 x 2160<br>1920 x 1080<br>1280 x 720<br>720 x 480                                                                                                    |
| Default value | 1920 x 1080                                                                                                    |
| Note          | When this is set to <b>AUTO</b> , the monitor's recommended resolution will be selected.<br>The performance of <b>AUTO</b> or <b>3840 x 2160</b> is not guaranteed to play split-<br>screen programs. |

| Name          | Monitor orientation                                    |
|---------------|--------------------------------------------------------|
| Description   | It sets the orientation of screen displayed by ST-700. |
| Value/Range   | Landscape<br>Portrait - Left<br>Portrait - Right       |
| Default value | Landscape                                              |

## A-4-2. Audio

| Name          | Audio Output                        |
|---------------|-------------------------------------|
| Description   | It sets the audio output interface. |
| Value/Range   | HDMI<br>Stereo Mini                 |
| Default value | HDMI                                |

## A-4-3. Monitor synchronization

| Name          | Monitor synchronization                                          |
|---------------|------------------------------------------------------------------|
| Description   | It enables or disables the multiscreen synchronization function. |
| Value/Range   | ENABLE/DISABLE                                                   |
| Default value | ENABLE                                                           |

# A-5. Broadcast Setting Items

## A-5-1. Movie

| Name          | Broadcast mode                                                                                                    |
|---------------|----------------------------------------------------------------------------------------------------|
| Description   | It sets the video play mode for split-screen programs.                                                                                                    |
| Value/Range   | <ul> <li>Keep smoothness:</li> <li>Plays a video smoothly. ST-700 does not read the next video data in advance. It will read the data after finishing playing the current video. When the next video's bit rate is high, ST-700 will take time to read the video data and show a black screen for a moment to switch the video. Because of this, the play timing of the next video might be behind the play schedule.</li> <li>Follow schedule:</li> <li>Plays videos based on the program schedule. ST-700 will read the next video data will use much ST-700's power, so the current video may not be played back smoothly.</li> </ul> |
| Default value | Keep smoothness:                                                                                                    |
| Note          | This setting will take effect for split-screen programs. For non-split screen programs, the play mode is fixed to <b>Follow schedule</b> all the time.                                                                                                    |

# A-6. Device Management Setting Items

## A-6-1. Log Output

#### **Syslog Server**

| Name          | Syslog Server Log Output                                           |
|---------------|--------------------------------------------------------------------|
| Description   | It enables or disables a function to export logs to Syslog server. |
| Value/Range   | ENABLE/DISABLE                                                     |
| Default value | DISABLE                                                            |

| Name          | Syslog Server                                                                      |
|---------------|------------------------------------------------------------------------------------|
| Description   | It specifies the domain name of Syslog server.                                     |
| Value/Range   | 0 to 128 alphanumeric characters                                                   |
| Default value | None (blank)                                                                       |
| Note          | This setting can be made when <b>Syslog Server Log Output</b> function is enabled. |

## A-6-2. Serial Control

#### **Serial Control**

| Name          | Serial Monitor Control                                      |
|---------------|-------------------------------------------------------------|
| Description   | It enables or disables the serial monitor control function. |
| Value/Range   | ENABLE/DISABLE                                              |
| Default value | DISABLE                                                     |

| Name          | Baud Rate                                                            |
|---------------|----------------------------------------------------------------------|
| Description   | It sets a speed of the serial port to send and receive data.         |
| Value/Range   | 2400, 4800, 9600, 19200, 38400, 57600, 115200                        |
| Default value | 9600                                                                 |
| Note          | This setting can be made when the Serial Monitor Control is enabled. |

| Name          | Data Bits Num                                                               |
|---------------|-----------------------------------------------------------------------------|
| Description   | It specifies the number of bits per character.                              |
| Value/Range   | 7,8                                                                         |
| Default value | 8                                                                           |
| Note          | This setting can be made when the <b>Serial Monitor Control</b> is enabled. |

| Name          | Parity                                                                      |
|---------------|-----------------------------------------------------------------------------|
| Description   | It sets the parity method for each character.                               |
| Value/Range   | none<br>odd<br>even                                                         |
| Default value | none                                                                        |
| Note          | This setting can be made when the <b>Serial Monitor Control</b> is enabled. |

| Name          | Stop Bits Num                                                        |
|---------------|----------------------------------------------------------------------|
| Description   | It sets the number of stop bit at the end of each character.         |
| Value/Range   | 1, 2                                                                 |
| Default value | 1                                                                    |
| Note          | This setting can be made when the Serial Monitor Control is enabled. |

| Name          | Flow Control                                                                |
|---------------|-----------------------------------------------------------------------------|
| Description   | It sets the flow control method.                                            |
| Value/Range   | none<br>RTS/CTS                                                             |
| Default value | none                                                                        |
| Note          | This setting can be made when the <b>Serial Monitor Control</b> is enabled. |

#### Control1 / Control2

| Name          | Control string                                                              |
|---------------|-----------------------------------------------------------------------------|
| Description   | It sets a character string to send to the serial port.                      |
| Value/Range   | 0 to 40 alphanumeric characters.                                            |
| Default value | None (blank)                                                                |
| Note          | This setting can be made when the <b>Serial Monitor Control</b> is enabled. |

| Name          | Control time                                                                |
|---------------|-----------------------------------------------------------------------------|
| Description   | It sets the time to send the control character strings to the serial port.  |
| Value/Range   | 0:00 to 23:50 (Set by 10 minutes)                                           |
| Default value | 0:00                                                                        |
| Note          | This setting can be made when the <b>Serial Monitor Control</b> is enabled. |